# فاشكتساو بيو ةقداصم نم ققحتلا نيوكت امحالصإو MAC ةيفصت ءاطخأ

## تايوتحملا

<u>ةمدقملا</u> <u>قيساسألا تابلطتملا</u> <u>تابلطتملا</u> <u>ةمدختسملا تانوكملا</u> <u>قيساسأ تامولعم</u> <u>نى وك ت ل ا</u> <u>ةكېشلل يطيطختلا مسرلا</u> <u>تانىوكتلا</u> <u>بيو تاملعم نيوكت</u> <u>چەنلا فېرغت فلم نېوكت</u> <u>WLAN في عت فلم نيوكت</u> :AAA تادادع| نىوكت :ISE نىوكت <u>قحصالا نم ققحتاا</u> <u>مكحتالا ةدحو نىوكت</u> <u>مكحتايا ةدجو يانع ليمعايا جەن قاياح</u> <u>اهحالصاو ءاطخألا فاشكتسا</u> <u>يعاعشالا رثألا عيمجت</u> <u>:ةنمضملا مزحلا طاقتلا</u> <u>ةلص تاذ ةلاقم</u>

## ةمدقملا

ققحتلاو امحالصاٍو امئاطخاً فاشكتساو ةيلحملا بيولا ةقداصم نيوكت دنتسملا اذه فصي ةيجراخلا ةقداصملل ISE مادختساب "MAC ةيفصت لشف" ةزيم ىلع امتحص نم.

## ةيساسألا تابلطتملا

MAC ةقداصمل ISE نيوكت

ISE/Active Directory ىلع اەنيوكت مت يتلا ةحلاصلا مدختسملا دامتعا تانايب

## تابلطتملا

:ةيلاتلا عيضاوملاب ةفرعم كيدل نوكت نأب Cisco يصوت

مكحتلا ةدحول بيو مدختسم ةهجاو ربع لقنتلل يساسأ مهف

جەنلا تامالع نيوكتو WLAN فيرعت فلم ،ةسايسلا

ISE ىلع ةمدخلا ةسايس نيوكت

ةمدختسملا تانوكملا

17.12.2 رادصإلا، WLC، رادص

C9120 AXI AP لوصولا ةطقن

9300 Switch لوحملا

3.1.0.518 رادصإلا ISE

ةصاخ ةيلمعم ةئيب يف ةدوجوملا ةزهجألاا نم دنتسملا اذه يف ةدراولا تامولعملا ءاشنإ مت. تناك اذإ .(يضارتفا) حوسمم نيوكتب دنتسملا اذه يف ةمدختسُملا ةزهجألا عيمج تأدب رمأ يأل لمتحملا ريثأتلل كمهف نم دكأتف ،ليغشتلا ديق كتكبش.

## ةيساسأ تامولعم

يتلا WLAN تائيب يف ةيطايتحإ ةيلآك "MAC لشف حشرم ىلع" بيولا ةقداصم ةزيم لمعت بيولا ةقداصمو MAC ةقداصم نم لك مدختست.

- MAC حشرمب WLAN ةكبشب لاصتال ليمعلا لواحي امدنع :يطايتحالا خسنلا ةيلآ
   هذه نإف ،ققداصملا يف لشفيو يلحم مداخ وأ (ISE) يجراخ RADIUS مداخ لباقم
   قريملا هذه نإف ،قوداصملا يف لشفيو يلحم مداخ وأ (ISE) مداخ لواتي مداخ ليات مرقت
- متي ،MAC ةيفصت لماع لالخ نم حاجنب ليمعلا ةقداصم ةلاح يف :ةحجانلا ةقداصملا قكبشب ةرشابم لاصتالاب ليمعلل حمسي امم ،بيولا ةقداصم زواجت WLAN.
- ثدجت نأ نكمي يتلاًا لاصفنالًا تالًاج عنم علاءً ةزيمُلًا هذه دُعاست :لصاوفلًا بنجّت MAC. حشرم ةقداصم لشف تالاح ببسب كلذ فالخب

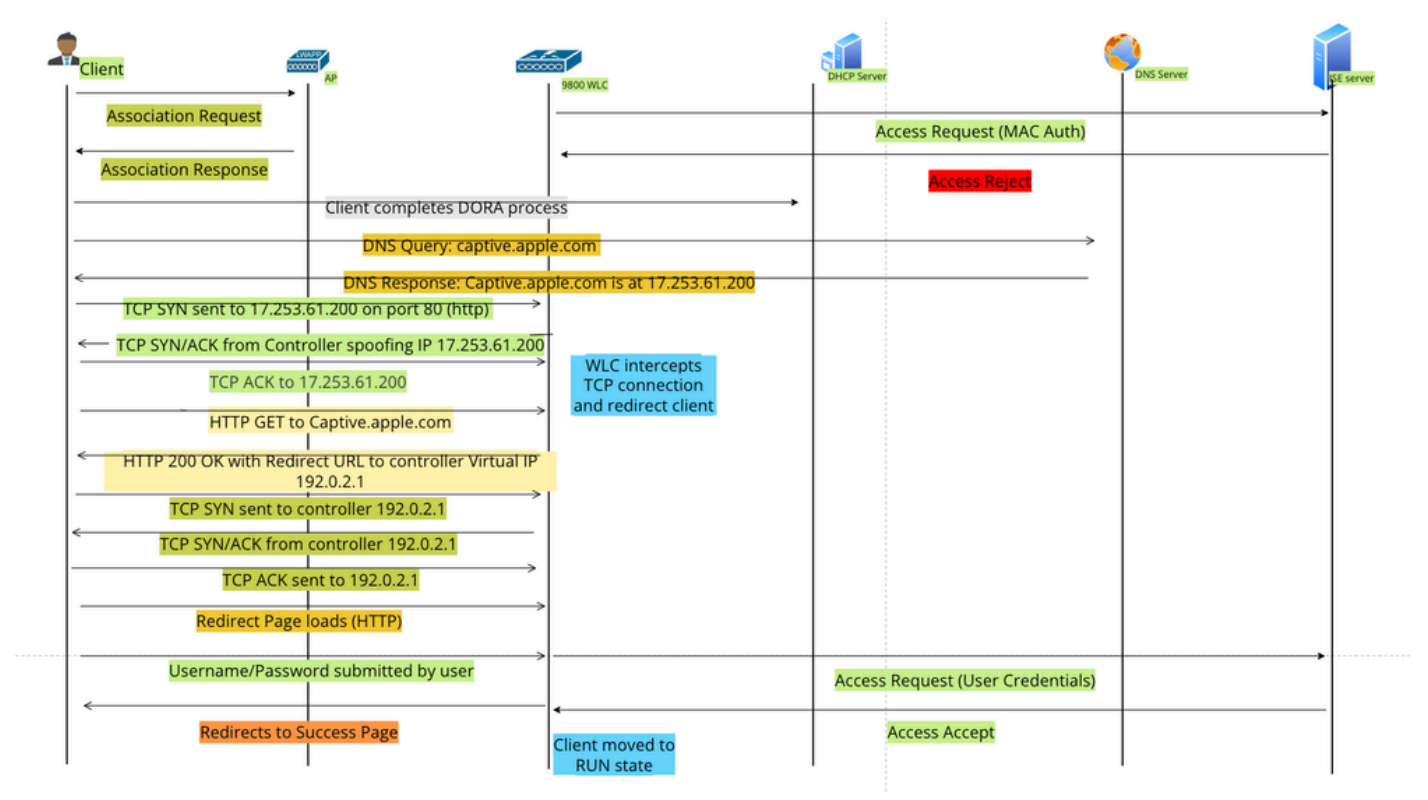

بيولا ةقداصم قفدت

## نيوكتلا

ةكبشلل يطيطختلا مسرلا

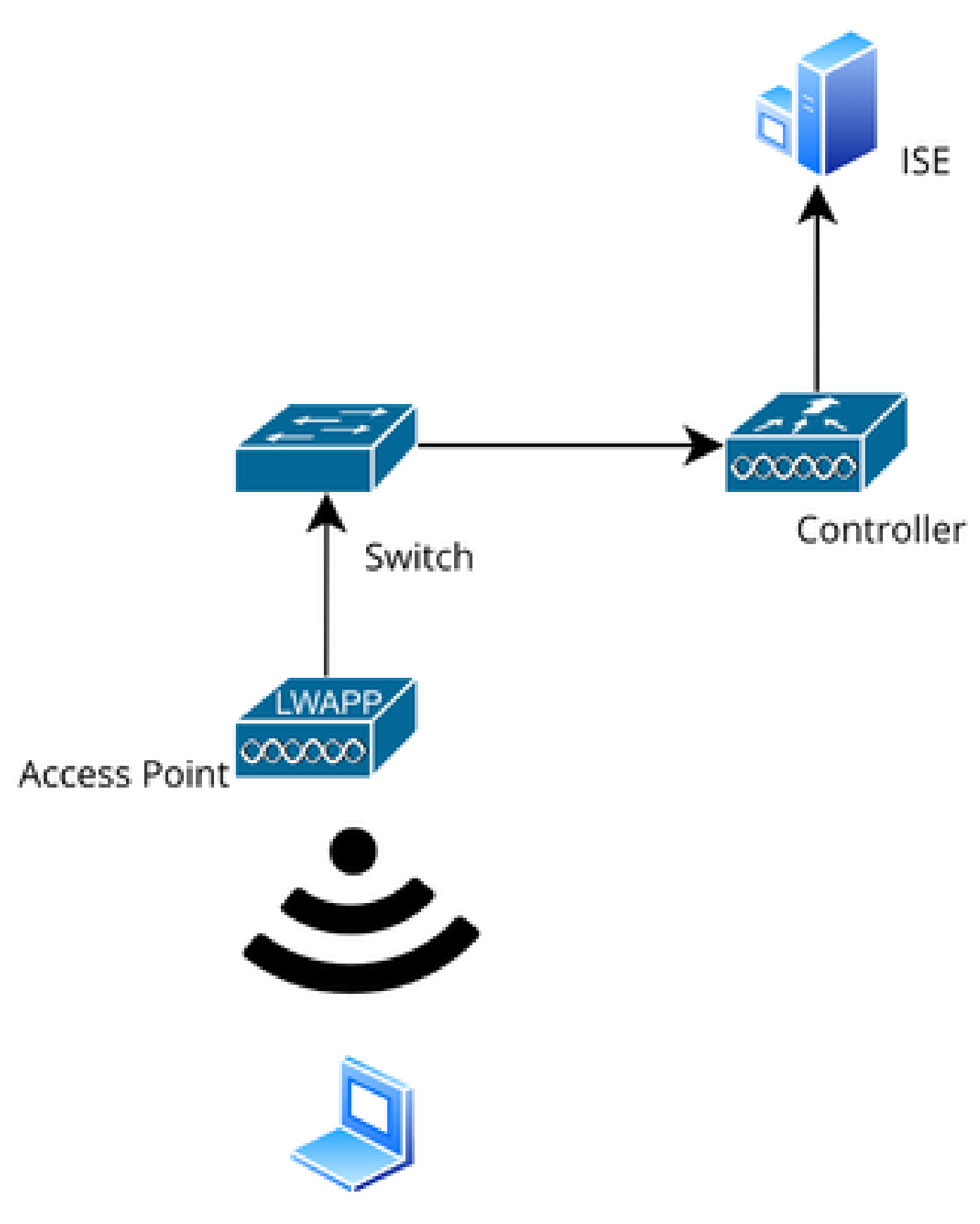

ةكبشلا ايجولوبوط

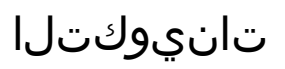

## بيو تاملعم نيوكت

## ةيمومعلا ةملعملا ةطيرخ ددحو بيولا ةقداصم < نامألا < نيوكتلا ىلإ لقتنا

تافلم ةفاك ثرت .ةماعلا تاملعملا ةطيرخ نم TrustPointو يرهاظلا IP نيوكت نم ققحت تاملعملا ةطيرخ نم TrustPoint و يرهاظلا IP نيوكت ةصصخملا بيو ةقداصم تاملعم فيرعت .ةيمومعلا

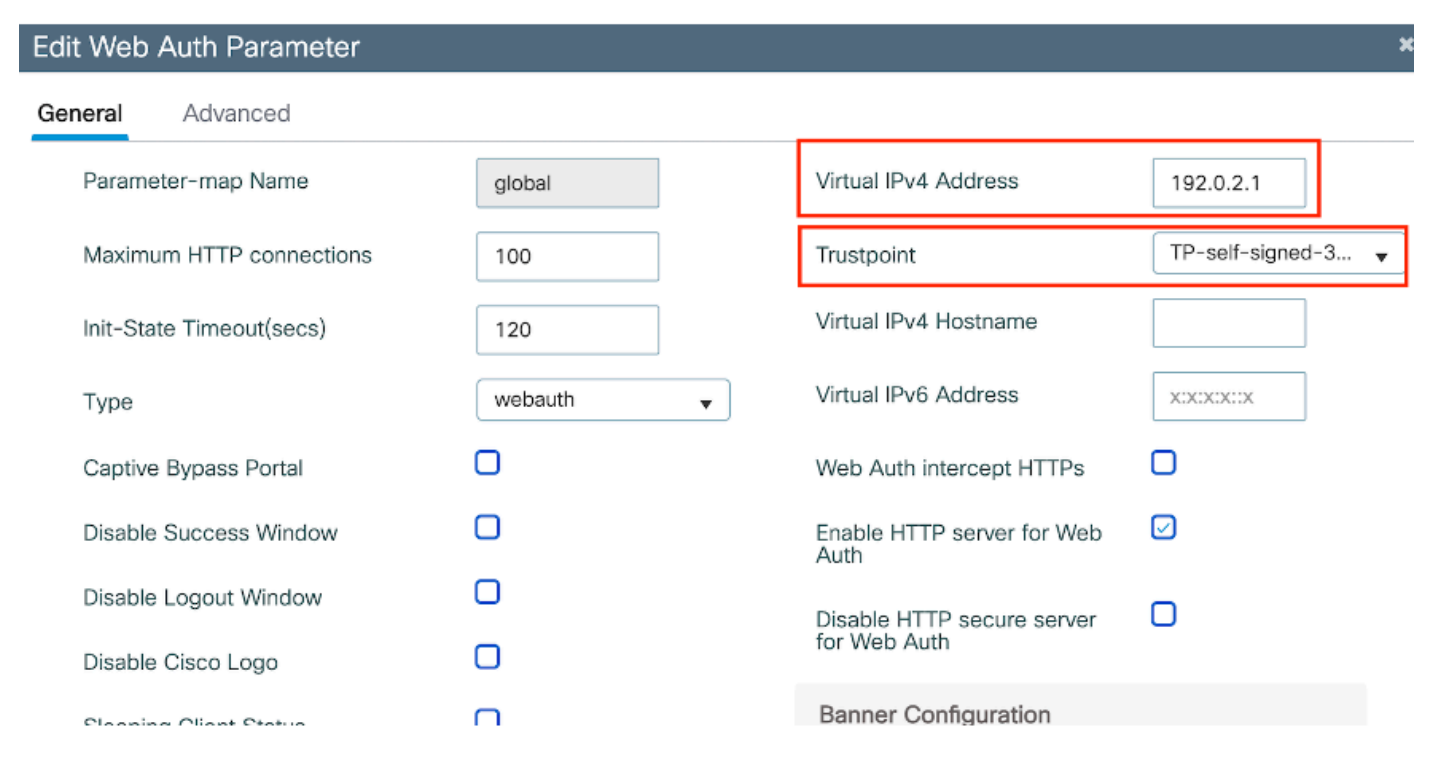

ةيمومعلا بيو ةقداصم ةملعم فيرعت فلم

### فيرعتلا فلم مسا لخدأ .ةصصخم بيو ةقداصم ةملعم ةطيرخ ءاشنال "ةفاضإ" ددح :1 ةوطخلا ك ةباتكلا رتخاو "WebAuth".

| Conf | guration * > Security * | > Web Auth               |            |                   |
|------|-------------------------|--------------------------|------------|-------------------|
| +    | Add × Delete            |                          |            |                   |
|      | Parameter Map Name      | Create Web Auth Parame   | eter       | ×                 |
|      | global<br>≪ 1 > > 1     | Parameter-map Name*      | Web-Filter |                   |
|      |                         | Maximum HTTP connections | 1-200      |                   |
|      |                         | Init-State Timeout(secs) | 60-3932100 |                   |
|      |                         | Туре                     | webauth 🗸  |                   |
|      |                         | Close                    |            | ✓ Apply to Device |

يرهاظ IPv6 ناونع ةفاضإ اضيأ كيلع بجيف ،IPv6 ناونع ىلع اضيأ نولصحي كؤالمع ناك اذإ 2001:db8:/32 قئاثولا قاطن يف IP مادختسإ .تاملعملا ةطيرخ يف

ةقداصم ەيجوت ةداعإ ىلع لوصحلا اولواحي نأ لمتحملا نمف ،IPv6 ناونع ىلع كۇالمع لصح اذا سداسلا رادصإلا نييعت ىلإ ةجاحب كلعجي ام وەو ،4 رادصإلا سيلو 6 رادصإلا يف HTTP بيو اضيأ يرەاظلا (IPv6) تنرتنإلا لوكوتورب نم.

:ليكشت CLI

parameter-map type webauth Web-Filter
type webauth

جەنلا فيرعت فلم نيوكت

جەن فيرعت فلم ءاشنإ :1 ةوطخلا

ةمالع يف ."ةفاضإ" ددح .ةسايسلا < فيرعتلا تافلمو تامالعلا < نيوكتلا ىلإ لقتنا ةلاحلا ليدبت نيكمتب مقو صيصختلا فلمل مسا نييعتب مق ،ماع بيوبتلا.

| Conf | Configuration * > Tags & Profiles * > Policy |          |                        |                           |                  |               |                                       |                             |
|------|----------------------------------------------|----------|------------------------|---------------------------|------------------|---------------|---------------------------------------|-----------------------------|
| +    | Add                                          | Add Pol  | icy Profile            |                           |                  |               |                                       |                             |
|      | Admin <b>Y</b><br>Status                     |          | Disabling a Policy or  | configuring it in 'Enable | d' state, will r | esult in loss | of connectivity for clients associate | d with this Policy profile. |
|      | 0                                            |          |                        |                           |                  |               |                                       |                             |
| O    | Ø                                            | General  | Access Policies        | QOS and AVC               | Mobility         | Advanc        | ed                                    |                             |
| 0    | 0                                            | Name     | a*                     | Web-Filter-Policy         | ,                |               | WI AN Switching Pollow                |                             |
| 0    | 0                                            | - Carrie | -                      | Web-Filter-Folicy         |                  |               | WLAN SWITCHING POlicy                 |                             |
|      | ©<br>●                                       | Desc     | ription                | Enter Description         |                  |               | Central Switching                     |                             |
|      | 0                                            | Statu    | S                      |                           |                  |               | Central Authentication                | ENABLED                     |
|      | 0                                            | Passi    | ive Client             | DISABLED                  | -                |               | Central DHCP                          | ENABLED                     |
|      | 0                                            | IP MA    | AC Binding             | ENABLED                   |                  |               | Flex NAT/PAT                          | DISABLED                    |
|      | 0                                            | Encry    | pted Traffic Analytics | DISABLED                  |                  |               |                                       |                             |
|      | 0                                            | CTS      | Policy                 |                           |                  |               |                                       |                             |
|      | < 1                                          | Inline   | Tagging                | 0                         |                  |               |                                       |                             |
|      |                                              | SGAC     | CL Enforcement         | O                         |                  |               |                                       |                             |

جەنلا فيرعت فلم

:2 ةوطخلا

### ةمئاقلا نم ليمعلاب ةصاخلا VLAN ةكبش رتخأ ،لوصولا تاسايس بيوبتلا ةمالع تحت قكبش مسقل ةلدسنملا

| General                 | Access Policies      | QOS and AVC | Mobility       | Advanced |             |                  |   |  |
|-------------------------|----------------------|-------------|----------------|----------|-------------|------------------|---|--|
| RADIUS I                | Profiling            |             |                |          | WLAN ACL    |                  |   |  |
| HTTP TL                 | / Caching            |             |                |          | IPv4 ACL    | Search or Select | • |  |
| DHCP TL                 | V Caching            |             |                |          | IPv6 ACL    | Search or Select | • |  |
| WLAN L                  | ocal Profiling       |             |                |          | URL Filters |                  | i |  |
| Global St<br>Classifica | ate of Device        | i           |                |          |             |                  |   |  |
| Local Sul               | bscriber Policy Name | Search      | n or Select    | ▼ 2      | Pre Auth    | Search or Select | • |  |
| VLAN                    |                      |             |                |          | Post Auth   | Search or Select | • |  |
| VLAN/VL                 | AN Group             | VLAN2       | 2074           | • i      |             |                  |   |  |
| Multicast               | VLAN                 | Enter N     | Julticast VLAN |          |             |                  |   |  |

لوصولا جەن بيوبت ةمالع

CLI ليكشت:

wireless profile policy Web-Filter-Policy vlan VLAN2074 no shutdown

WLAN فيرعت فلم نيوكت

"ةفاضإ" ددح .WLAN تاكبش < تافيصوتلاو تامالعلا < نيوكتلا ىلإ لقتنا :1 ةوطخلا ةلاحلا لقح نيكمتب مقو ،SSID مساو فيصوت مسا فيرعتب مق .ديدج فيصوت ءاشنإل.

| Config | Configuration  |                    |                     |                                                           |  |  |  |
|--------|----------------|--------------------|---------------------|-----------------------------------------------------------|--|--|--|
| + A    | Add X Delete   |                    |                     |                                                           |  |  |  |
| Add    | WLAN           |                    |                     |                                                           |  |  |  |
| Ge     | neral Security | Advanced           |                     |                                                           |  |  |  |
|        | Profile Name*  | Mac_Filtering_Wlan | Radio Polic         | ey (i)                                                    |  |  |  |
|        | SSID*          | Mac_Filtering_Wlan | 6 6 4 7             | Show slot configuration                                   |  |  |  |
|        | WLAN ID*       | 9                  | Status              |                                                           |  |  |  |
|        | Status         |                    |                     | <ul> <li>WPA3 Enabled</li> <li>Dot11ax Enabled</li> </ul> |  |  |  |
|        | Broadcast SSID | ENABLED            | 5 GHz               |                                                           |  |  |  |
|        |                |                    | Status              | ENABLED                                                   |  |  |  |
|        |                |                    | 2.4 GHz             |                                                           |  |  |  |
|        |                |                    | Status              |                                                           |  |  |  |
|        |                |                    | 802.11b/g<br>Policy | 802.11b/g 🔻                                               |  |  |  |

WLAN فيرعت فلم

مقو "Mac ةيفصت" رايتخالاا ةناخ نيكمتب مق ،نيمأت بيوبتلا ةمالع تحت :2 ةوطخلا ISE دادعإلاا اذه مدختسي .(يلحملا مداخلا وأ ISE) ليوختلا ةمئاق يف RADIUS مداخ نيوكتب بيولا ةقداصمو Mac ةقداصم نم لكل.

| Add WLAN              |         |           |             |              |      |
|-----------------------|---------|-----------|-------------|--------------|------|
| General Security      | Advance | d         |             |              |      |
| Layer2 Layer3         | AAA     |           |             |              |      |
| O WPA + WPA2          |         | 42 + WPA3 | O WPA3      | ○ Static WEP | None |
| MAC Filtering         |         | Authoriza | ation List* | network 🗸 i  |      |
| OWE Transition Mode   |         |           |             |              |      |
| Lobby Admin Access    |         |           |             |              |      |
| Fast Transition       |         |           |             |              |      |
| Status                |         | Disabled  |             |              |      |
| Over the DS           |         | D         |             |              |      |
| Reassociation Timeout | *       | 20        |             |              |      |

2 WLAN ةقبط نامأ

ططخم فيرعت فلمب ەنارقاو بيو جەن نيكمت .3 ةقبطلا < نيمأتلا ىلإ لقتنا :3 ةوطخلا ةمئاقلا نم RADIUS مداخ رتخاو "Mac حشرم لشف ىلع" رايتخالا ةناخ ددح .بيو ةقداصم ةملعم ةقداصملا ةمئاقل ةلدسنملا.

| lit WLAN | 1               |                      |                    |              |                                                            |
|----------|-----------------|----------------------|--------------------|--------------|------------------------------------------------------------|
|          | 🛦 Changir       | ng WLAN parameter    | s while it is enab | oled will re | esult in loss of connectivity for clients connected to it. |
| General  | Security        | Advanced             | Add To Polic       | y Tags       |                                                            |
| Layer2   | Layer3          | AAA                  |                    |              |                                                            |
| Web Po   | licy            |                      |                    |              | << Hide                                                    |
| Web Po   | licy            |                      |                    | _            | On MAC Filter Failure                                      |
| Web Au   | th Parameter N  | Map Web-             | Filter             | • 🗖          | Splash Web Redirect DISABLED                               |
| Authent  | ication List    | ISE-L                | ist                | • 🗖          | Preauthentication ACL                                      |
| For Loca | al Login Method | List to work, please | make sure          |              |                                                            |

WLAN Layer3 نامأ بيوبت ةمالع

(CLI) رماوألا رطس ةەجاو نيوكت

```
wlan Mac_Filtering_Wlan 9 Mac_Filtering_Wlan
mac-filtering network
radio policy dot11 24ghz
radio policy dot11 5ghz
no security ft adaptive
no security wpa
no security wpa wpa2
no security wpa wpa2 ciphers aes
no security wpa akm dot1x
security web-auth
security web-auth authentication-list ISE-List
security web-auth on-macfilter-failure
security web-auth parameter-map Web-Filter
no shutdown
```

جەنلا فيرعت فلم طيطختو WLAN فيرعت فلم ءاشنإوجەنلا تامالع نيوكت :4 ةوطخلا

ةسايسلا < زييمتلا تامالع < فيرعتلا تافلمو زييمتلا تامالع < نيوكتلا ىلإ لقتنا. نييعتل "Add" ددح WLAN-Policy Maps، تحت جەنلا ةمالعل مسا ديدحتل "ةفاضإ" قوف رقنا WLAN القربسم امەؤاشنإ مت نيذللا جەنلا فيرعت فلمو

| Policy Site RF              | AP                 |   |                 |                     |
|-----------------------------|--------------------|---|-----------------|---------------------|
| + Add × Delete              |                    |   |                 |                     |
| Add Policy Tag              |                    |   |                 | ×                   |
| Name*                       | default-policy-tag |   |                 |                     |
| Description                 | Enter Description  |   |                 |                     |
| ✓ WLAN-POLICY + Add × Delet | Maps: 0            |   |                 |                     |
| WLAN Profile                |                    | Ŧ | Policy Profile  | Ŧ                   |
| ⊣                           | 10 🔻               |   |                 | No items to display |
| Map WLAN and Polic          | су                 |   |                 |                     |
| WLAN Profile*               | Search or Select 🔻 |   | Policy Profile* | Search or Select 🔹  |

جەنلا تامالع ةطيرخ

:ليكشت CLI

نع ةلوؤسملا لوصولا ةطقن ددح .لوصولا ةطقن < يكلسال < نيوكتلا ىلإ لقتنا :5 ةوطخلا اهؤاشنإ مت يتلا جەنلا ةمالع نييعتب مق ،لوصولا ةطقن ريرحت ةمئاق نمض .ەذە SSID ثب

| Configuration - > Wireless - > Access Poi | Edit AP            |                             |                          |                         |
|-------------------------------------------|--------------------|-----------------------------|--------------------------|-------------------------|
|                                           | General Interfaces | High Availability Inventory | Geolocation ICap A       | Advanced Support Bundle |
| <ul> <li>All Access Points</li> </ul>     | General            |                             | Tags                     |                         |
| Total APs : 3                             | AP Name*           | AP2-AIR-AP3802I-D-K9        | Policy                   | default-policy-tag 🔻 💈  |
| AP Name AP Model                          | Location*          | default location            | Site                     | default-site-tag 🗸      |
| POD1419-AP9117-                           | Base Radio MAC     | 1880.902b.05e0              | RF                       | default-rf-tag 🗸        |
| AP2-AIR-AP3802I-D-                        | Ethernet MAC       | a023.9fd9.0834              | Write Tag Config to AP   | (i)                     |
| APF01D.2DF4.13C0                          | Admin Status       |                             | Version                  |                         |
| H ≪ 1 ► H 10 ▼                            | AP Mode            | Local                       | Primary Software Version | 17.12.2.35              |
|                                           | Operation Status   | Registered                  | Predownloaded Status     | N/A                     |
| > 6 GHz Radios                            | Fabric Status      | Disabled                    | Predownloaded Version    | N/A                     |
| 5 GHz Padios                              | CleanAir NSI Key   |                             | Next Retry Time          | N/A                     |
|                                           | LED Settings       |                             |                          |                         |

لوصولا ةطقنل جەنلا ةمالع نييعت

## AAA تادادعإ نيوكت

:RADIUS مداخ ءاشنإ :1 ةوطخلا

يف .ةعومجملا/مداخلا مسق نمض "ةفاضإ" رايخلا قوف رقنا .AAA < نامأ < نيوكت ىلإ لقتنا كرتشملا رسلاو IP ناونعو مداخلا مسا لخدأ ،"AAA Radius مداخ ءاشنإ" ةحفص.

| Configuration * > Security * > 4 |                     |                        |                 |
|----------------------------------|---------------------|------------------------|-----------------|
| + AAA Wizard                     |                     |                        |                 |
| Servers / Groups AAA Metho       | d List AAA Advanced |                        |                 |
| + Add × Delete                   |                     |                        |                 |
| RADIUS                           | rvers Server Groups |                        |                 |
| Create AAA Radius Server         |                     |                        | ×               |
| Name*                            |                     | Support for CoA (i)    |                 |
| Server Address*                  | IPv4/IPv6/Hostname  | CoA Server Key Type    | Clear Text 🔻    |
| PAC Key                          | 0                   | CoA Server Key (i)     |                 |
| Кеу Туре                         | Clear Text          | Confirm CoA Server Key |                 |
| Key* (i)                         |                     | Automate Tester        | 0               |
| Confirm Key*                     |                     |                        |                 |
| Auth Port                        | 1812                |                        |                 |
| Acct Port                        | 1813                |                        |                 |
| Server Timeout (seconds)         | 1-1000              |                        |                 |
| Retry Count                      | 0-100               |                        |                 |
| Cancel                           |                     |                        |                 |
|                                  |                     |                        | Apply to Device |

مداخلا نيوكت

```
(CLI) رماوألا رطس ةەجاو نيوكت
```

```
radius server ISE-Auth
  address ipv4 10.197.224.122 auth-port 1812 acct-port 1813
  key *****
  server name ISE-Auth
```

:RADIUS مداوخ ةعومجم ءاشنإ :2 ةوطخلا

دارملا مداوخلا ليدبت .مداوخ ةعومجم فيرعتل مداوخلا تاعومجم مسق نمض "ةفاضإ" رايخلا ددح ەسفن ةعومجملا نيوكت نمض اەنيمضت.

صاخلا ميجوتلا لودج 9800 لا مدختسي ،يضارتفا لكشب .ردصملا ةمجاو نييعتل بولطم ريغ مراخ علي لوصولل مدختستيو RADIUS مراخ عل لوصولل مدختستس يتلا ةمجاولا قفرعمل مب قيضارتفالا

| Configuration | on • > Security • > AAA Sho | w Me How 📀                     |
|---------------|-----------------------------|--------------------------------|
| + AAA W       | izard                       |                                |
| Servers / G   | aroups AAA Method List      | AAA Advanced                   |
| + Add         |                             |                                |
| RADIUS        | Servers                     | Server Groups                  |
| TACAC         | Create AAA Radius Server    | Group                          |
| LDAP          | Name*                       | ISE-Group < ① Name is required |
|               | Group Type                  | RADIUS                         |
|               | MAC-Delimiter               | none 🔻                         |
|               | MAC-Filtering               | none 🔻                         |
|               | Dead-Time (mins)            | 5                              |
|               | Load Balance                | DISABLED                       |
|               | Source Interface VLAN ID    | 2074 🗸 🗸                       |
|               | Available Servers           | Assigned Servers               |
|               |                             | > ISE-Auth                     |

مداوخلا ةعومجم

(CLI) رماوألا رطس ةەجاو نيوكت

aaa group server radius ISE-Group server name ISE-Auth ip radius source-interface Vlan2074 deadtime 5

AAA: بيلاسأ ةمئاق نيوكت :3 ةوطخلا

ديدحتب مق .ةفاضإ قوف رقنا ،ةقداصملا تحت .AAA قرط ةمئاق بيوبتلا ةمالع ىلإ لقتنا يتلا ةقداصملا مداوخ ةعومجم نييعت ."ةعومجم" ك ةعومجم عونو "login" عونب قرط ةمئاق مسا "ةنيعملا مداوخلا ةعومجم" مسق نمض اهنيوكت مت.

| Configuration • > Se | ecurity -> AAA Show Me How >>                                                                                                 |                  |                        |                                             |
|----------------------|----------------------------------------------------------------------------------------------------|------------------|------------------------|---------------------------------------------|
| + AAA Wizard         |                                                                                                    |                  |                        |                                             |
| Servers / Groups     | AAA Method List AAA Advanced                                                                                                  |                  |                        |                                             |
| Authentication       | + Add × Delete                                                                                                    |                  |                        |                                             |
| Accounting           | Quick Setup: AAA Authentio                                                                                                    | cation           |                        | ж                                           |
|                      | Method List Name*                                                                                                    | ISE-List         | ]                      |                                             |
|                      | Туре*                                                                                                    | login 🗸          | <b>i</b>               |                                             |
|                      | Group Type                                                                                                    | group 🔻          | <b>i</b>               |                                             |
|                      | Fallback to local<br>Available Server Groups<br>undefined<br>Radius-Group<br>Test-group<br>test-group<br>undefined<br>tacacs1 | A<br>ISE-Gr<br>« | Assigned Server Groups | <ul> <li>∧</li> <li>∨</li> <li>∨</li> </ul> |
|                      | Cancel                                                                                                    |                  |                        | Apply to Device                             |

ةقداصملا بيلاسأ ةمئاق

## (CLI) رماوألا رطس ةەجاو نيوكت

aaa authentication login ISE-List group ISE-Group

قرط ةمئاق مسا ديدحتب مق ."ةفاضإ" قوف رقناو "ليوختلا قرط ةمئاق" مسق ىلإ لقتنا مت يذلا RADIUS مداخ ليدبت ."ةعومجم" هنأ ىلع ةعومجم عونب "ةكبش" ىلع عونلا نييعتو ةنيعملا مداخلا تاعومجم مسق ىلإ هنيوكت.

| + AAA Wizard     |                                                                                                    |  |
|------------------|----------------------------------------------------------------------------------------------------|--|
| Servers / Groups | AAA Method List AAA Advanced                                                                                          |  |
| Authentication   | + Add × Delete                                                                                                    |  |
| Authorization    |                                                                                                    |  |
| Accounting       | Quick Setup: AAA Authorization                                                                                        |  |
|                  | Method List Name* network                                                                                             |  |
|                  | Type*                                                                                                    |  |
|                  | Group Type group 🔻 🤅                                                                                                  |  |
|                  | Fallback to local                                                                                                    |  |
|                  | Authenticated                                                                                                    |  |
|                  | Available Server Groups Assigned Server Groups                                                                        |  |
|                  | undefined     >     ISE-Group       Radius-Group         Test-group     >        undefined     >        tacacs1     ( |  |

ليوختلا قرط ةمئاق

(CLI) رماوألا رطس ةەجاو نيوكت

aaa authorization network network group ISE-Group

:ISE نيوكت

ISE ىلع ةكبش زاەجك WLC ةڧاضإ

مكحتلا ةدحول IP ناونع لخدأ .ةفاضإ قوف رقناو ةكبشلا ةزمجأ < ةرادإ ىلإ لقتنا :1 ةوطخلا RADIUS ةقداصم تادادعإ تحت كرتشملا رسلاو فيضملا مساو

## Network Devices

| Name           |                         |   |    |          |
|----------------|-------------------------|---|----|----------|
| Description    |                         |   |    |          |
|                |                         |   |    | _        |
| IP Address     | ✓ * IP :                | / | 32 | <u>ت</u> |
| ةكبش زاهج ةفاض |                         |   |    |          |
| 🗌 🗸 RADIUS     | SAuthentication Setting | S |    |          |
| RADIUS UE      | P Settings              |   |    |          |
| Protocol       | RADIUS                  |   |    |          |
| Shared Secr    | et                      |   |    | Show     |
| كرتشم رس       |                         |   |    |          |

مدختسم لاخدإ ءاشنإ :2 ةوطخلا

ةفاضإ رايخ ددح ،تايوهلا < ةيوهلا ةرادإ تحت.

بيولا ةقداصمل امهمادختسإ ليمعلا ىلع بجي نيذللا رورملا ةملكو مدختسملا مسا نيوكت

### Network Access Users List > testuser

| <ul> <li>Vetwork</li> </ul> | Acc        | ess User       |        |   |                   |   |
|-----------------------------|------------|----------------|--------|---|-------------------|---|
| * Username                  | test       | user           |        |   |                   |   |
| Status                      | <b>-</b> E | nabled 🗸       |        |   |                   |   |
| Email                       |            |                |        |   |                   |   |
|                             | rdo        |                |        |   |                   | 1 |
| ✓ Passwo                    | ras        |                |        |   |                   |   |
| Password Ty                 | /pe:       | Internal Users | $\sim$ |   |                   |   |
|                             |            | Password       |        |   | Re-Enter Password |   |
| * Login Pass                | word       |                |        | _ |                   |   |

مدختسملا تاغوسم ةفاضإ

.ةفاضإ قوف رقناو ةلجسم ةزهجأ < تاعومجم < ةيوەلا ةرادإ < ةرادإ ىلإ لقتنا :3 ةوطخلا

مداخلا ىلع لاخدا ءاشنإل زاهجلل (MAC) طئاسولل لوصولا يف مكحتلا ناونع لخدأ.

| E Cisco ISE                                                                                               |                 |                                                                            | Administration                                                                                  | Identity Management     |                  |                |
|----------------------------------------------------------------------------------------------------|-----------------|----------------------------------------------------------------------------|-------------------------------------------------------------------------------------------------|-------------------------|------------------|----------------|
| Identities Groups                                                                                         | External Identi | ty Sources                                                                 | Identity Source Se                                                                              | equences Settings       |                  |                |
| Identity Groups<br>EQ<br>C TE<br>C TE<br>Endpoint Identit<br>Blocked List<br>GuestEndpoints<br>> Profiled | ty Groups       | Endpoint Identity<br>Endpoint Ide<br>* Name<br>Description<br>Parent Group | Group List > RegisteredDe<br>entity Group<br>RegisteredDevices<br>Asset Registered Endpoints Io | vices                   |                  |                |
| <ul> <li>RegisteredDevia</li> <li>Unknown</li> <li>User Identity Gr</li> </ul>                            | roups           | Identity Group E<br>+ Add                                                  | ndpoints                                                                                        |                         |                  | Save<br>Select |
|                                                                                                    |                 | МАС                                                                        | C Address                                                                                       | Static Group Assignment | Endpoint Profile |                |

زاهجلاب صاخلا طئاسولل لوصولا يف مكحتلا ناونع ةفاضإ

### ةمدخ ةسايس ءاشنإ :4 ةوطخلا

ةديدج جەن ةعومجم ءاشنإل "+" ةمالع ددحو "جەنلا تاعومجم" < "جەن" ىلإ لقتنا

ةملكو مدختسم مسا ءاشنإ متي ثيح ،مدختسملل بيو ةقداصمب ةصاخ هذه جهنلا ةعومجم ةيوهلا ةرادإ يف ليمعلل رورم

| Policy | Sets→      | User-Webauth   |             |                 |   | Reset   | Reset Policyset Hitcour    | its      | Save      |
|--------|------------|----------------|-------------|-----------------|---|---------|----------------------------|----------|-----------|
| St     | atus Po    | olicy Set Name | Description | Conditions      |   |         | Allowed Protocols / Server | Sequence | e Hits    |
| 9      | Search     |                |             |                 |   |         |                            |          |           |
|        | ٢          | User-Webauth   |             | Wireless_802.1X |   |         | Default Network Access     | <u> </u> | 0         |
| √ Aut  | nenticatio | n Policy (1)   |             |                 |   |         |                            |          |           |
| ÷      | Status     | Rule Name      | Conditions  |                 |   | Use     |                            | Hits A   | ctions    |
| 0      | ζ Search   | 1              |             |                 |   |         |                            |          | $\square$ |
|        |            |                |             |                 | + |         |                            | _        |           |
|        | 0          | Default        |             |                 |   | > Optio | Jsers 🙁 🖂                  | C I      | ¢         |

بيولا ةقداصم ةمدخ ةسايس

ةسايس نمض ةيلخادلا ةياەنلا طاقن نييعتو MAB ةمدخ ةسايس ءاشنإب مق ،لـثملابو ةقداصملا.

#### Policy Sets→ Test-MAB

| St         | atus P     | olicy Set Name | Description | Conditions                                          | Allowed Protocols / Server Sequence Hits       |
|------------|------------|----------------|-------------|-----------------------------------------------------|------------------------------------------------|
| Q          | Search     |                |             |                                                     |                                                |
|            | ٢          | Test-MAB       |             | Normalised Radius-RadiusFlowType EQUALS WirelessMAB | Default Network Access 🛛 🗸 + 0                 |
| $\vee$ Aut | henticatio | on Policy (1)  |             |                                                     | -                                              |
| Ð          | Status     | Rule Name      | Conditions  |                                                     | Use Hits Actions                               |
| 0          | ζ Searci   | h              |             |                                                     |                                                |
|            |            |                |             | +                                                   |                                                |
|            | 0          | Default        |             |                                                     | Internal Endpoints     ∞       > Options     0 |

MAB ةقداصم ةمدخ ةسايس

## ةحصلا نم ققحتلا

## مكحتلا ةدحو نيوكت

#### <#root>

show wireless tag policy detailed

default-policy-tag

Policy Tag Name : default-policy-tag Description : default policy-tag Number of WLAN-POLICY maps: 1 WLAN Profile Name Policy Name

Mac\_Filtering\_Wlan

Web-Filter-Policy

#### <#root>

show wireless profile policy detailed

Web-Filter-Policy

| Policy Profile Name | : |
|---------------------|---|
| Web-Filter-Policy   |   |
| Description         | : |

| Status         | :   |
|----------------|-----|
| ENABLED        |     |
| VLAN           | :   |
| 2074           |     |
| Multicast VLAN | : 0 |

#### <#root>

show wlan name

#### Mac\_Filtering\_Wlan

WLAN Profile Name :

#### Mac\_Filtering\_Wlan

| _ |          |
|---|----------|
| : | 9        |
| ÷ |          |
| : |          |
|   |          |
| : |          |
|   |          |
| : |          |
|   |          |
| : |          |
|   |          |
|   |          |
|   |          |
| : |          |
|   |          |
| : | Disabled |
| : |          |
|   | :        |

#### Web-Filter

#### <#root>

show parameter-map type webauth name Web-Filter
Parameter Map Name :

#### Web-Filter

Туре :

#### webauth

Auth-proxy Init State time: 120 secWebauth max-http connection: 100Webauth logout-window:

#### Enabled

Webauth success-window

#### Enabled

| Consent Email              | : | Disabled |
|----------------------------|---|----------|
| Activation Mode            | : | Replace  |
| Sleeping-Client            | : | Disabled |
| Webauth login-auth-bypass: |   |          |

:

#### <#root>

show ip http server status

HTTP server status:

#### Enabled

HTTP server port:

#### 80

HTTP server active supplementary listener ports: 21111 HTTP server authentication method: local HTTP server auth-retry 0 time-window 0 HTTP server digest algorithm: md5 HTTP server access class: 0 HTTP server IPv4 access class: None HTTP server IPv6 access class: None HTTP server base path: HTTP File Upload status: Disabled HTTP server upload path: HTTP server help root: Maximum number of concurrent server connections allowed: 300 Maximum number of secondary server connections allowed: 50 Server idle time-out: 180 seconds Server life time-out: 180 seconds Server session idle time-out: 600 seconds Maximum number of requests allowed on a connection: 25 Server linger time : 60 seconds HTTP server active session modules: ALL HTTP secure server capability: Present HTTP secure server status:

#### Enabled

HTTP secure server port:

```
443
```

show ap name AP2-AIR-AP3802I-D-K9-2 tag detail

Policy tag mapping

| WLAN Profile Name  | Policy Name       | VLAN | Flex |
|--------------------|-------------------|------|------|
| Mac_Filtering_Wlan | Web-Filter-Policy | 2074 | ENAB |

## مكحتلا ةدحو ىلع ليمعلا جەن ةلاح

### نيلصتملا ءالمعلا ةلاح ديكأتل ءالمعلا < تامولعملا ةحول مسق ىلإ لقتنا. بيو ةقداصم قيلعت ةلاح يف ايلاح ليمعلا

| Client | Sleeping C                  | Clients Ex        | cluded Clients            |                                |                     |                    |                     |                     |                        |                   |                       |             |
|--------|-----------------------------|-------------------|---------------------------|--------------------------------|---------------------|--------------------|---------------------|---------------------|------------------------|-------------------|-----------------------|-------------|
| Sele   | Selected 0 out of 1 Clients |                   |                           |                                |                     |                    |                     |                     |                        |                   |                       |             |
|        | Client MAC T<br>Address     | IPv4 T<br>Address | IPv6 Address              | AP T<br>Name                   | Slot <b>Y</b><br>ID | SSID T             | WLAN <b>Y</b><br>ID | Client <b>T</b> ype | State <b>Y</b>         | Protocol <b>T</b> | User <b>T</b><br>Name | Device Type |
| 0      | 6c7e.67e3.6db9              | 10.76.6.150       | fe80::10eb:ede2:23fe:75c3 | AP2-AIR-<br>AP3802I-<br>D-K9-2 | 1                   | Mac_Filtering_Wlan | 9                   | WLAN                | Web<br>Auth<br>Pending | 11ac              | 6c7e67e36db9          | N/A         |
| -14    | < 1 →                       | 10 🔻              | )                         |                                |                     |                    |                     |                     |                        |                   | 1 - 1 of 1 cli        | ents 💍      |

ليمعلا ليصافت

| show wireless o<br>Number of Clier<br>MAC Address | lient summary<br>its: 1<br>AP Name | Type ID | State           | Protocol | Meth |
|---------------------------------------------------|------------------------------------|---------|-----------------|----------|------|
| 6c7e.67e3.6db9                                    | AP2-AIR-AP3802I-D-K9-2             | WLAN 9  | Webauth Pending | 11ac     | Web  |

#### <#root>

show wireless client mac-address 6c7e.67e3.6db9 detail
Client MAC Address :

6c7e.67e3.6db9

Client MAC Type : Universally Administered Address Client DUID: NA Client IPv4 Address :

10.76.6.150

Client IPv6 Addresses : fe80::10eb:ede2:23fe:75c3 Client Username :

#### 6c7e67e36db9

AP MAC Address : 1880.902b.05e0 AP Name: AP2-AIR-AP3802I-D-K9-2 AP slot : 1 Client State : Associated Policy Profile :

#### Web-Filter-Policy

Flex Profile : N/A

Wireless LAN Id: 9 WLAN Profile Name: Mac\_Filtering\_Wlan Wireless LAN Network Name (SSID): Mac\_Filtering\_Wlan BSSID : 1880.902b.05eb Client ACLs : None Mac authentication : Failed Policy Manager State: Webauth Pending Last Policy Manager State : IP Learn Complete Client Entry Create Time : 88 seconds Policy Type : N/A Encryption Cipher : None Auth Method Status List Method : Web Auth Webauth State 1 Get Redirect Webauth Method 2 Webauth

ليمعلا جەن ريدم ةلاح لقن تايلمع ليغشت متي ،ةحجانلا بيولا ةقداصم دعب

<#root>

show wireless client mac-address 6c7e.67e3.6db9 detail

Client ACLs : None Mac authentication : Failed Policy Manager State:

Run

Last Policy Manager State :

Webauth Pending

Client Entry Create Time : 131 seconds Policy Type : N/A

## اهحالصإو ءاطخألا فاشكتسا

ل ف تزيم ىل ع بيولا ةقداصم فئاظو دمت عت MAC ل ف تزيم ىل ع بيولا ا مكحتلا ةدحو نم ةءافكب RA راثآ عمج وه يسيئرلا انفده نإ .MAB لشف ىل ع بيولا ةقداصم ليلحتلاو اهلحو تالكشملا فاشكتسأ لجأ نم.

يعاعشإلا رثألا عيمجت

ناونعل ليمعلا ءاطخأ حيحصت عبتت ءاشنإل يويدارلا طشنلا عبتتلا طيشنتب مق MAC ناونعل ليمعلا ءاطخأ حيحصت عبتت ءاشنإل يويدارلا يف ددحملا (رماوألا رطس ةهجاو).

:عشملا عبتتلا نيكمتل تاوطخ

ةيطرشلا ءاطخألا عيمج ليطعت نم دكأت

clear platform condition all

ددحملا MAC ناونعل ءاطخألاا حيحصت نيكمت

debug wireless mac <H.H.H> monitor-time <Time is seconds>

.RA عبتت ةعومجم فاقيإل ءاطخألا حيحصت ليطعتب مق ،ةلكشملا خسن دعب

no debug wireless mac <H.H.H>

ةدحوب ةصاخلا ديەمتلا ةركاذ يف ءاطخألا حيحصت فلم ءاشنإ متي ،RA عبتت فاقيإ درجمب مكحتلا.

show bootflash: | include ra\_trace 2728 179 Jul 17 2024 15:13:54.0000000000 +00:00 ra\_trace\_MAC\_aaaabbbbcccc\_HHMMSS.XXX\_timezone\_Da

.يجراخ مداخ ىلإ فلملا خسن

copy bootflash:ra\_trace\_MAC\_aaaabbbbcccc\_HHMMSS.XXX\_timezone\_DayWeek\_Month\_Day\_year.log tftp://<IP addr</pre>

:ءاطخألا حيحصت لجس ضرع

more bootflash:ra\_trace\_MAC\_aaaabbbbcccc\_HHMMSS.XXX\_timezone\_DayWeek\_Month\_Day\_year.log

،ةيموسرلا مدختسملا ةهجاو يف RA عبتت نيكمت

ةفاضإل رايخلا ددح .عشملا عبتتلا < اهحالصإو ءاطخألا فاشكتسأ ىلإ لقتنا :1 ةوطخلا ناونع ةفاضإ تاي مي الخدا من ،ديدج لاغدا MAC المي معليات من الفات الفري الخدا من الفري الخدا .

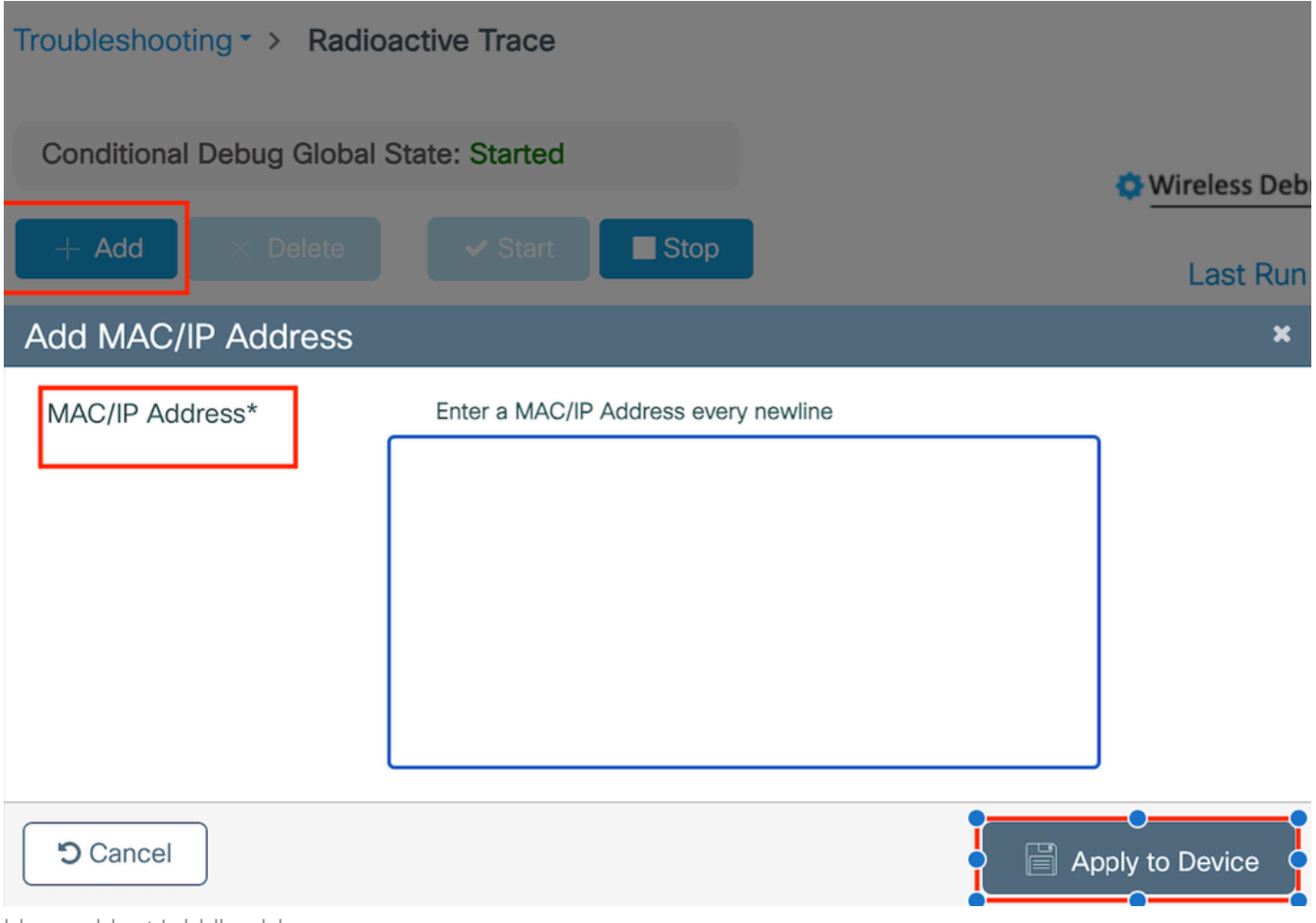

يكلساللا طشنلا عبتتلا

:ةنمضملا مزحلا طاقتلا

ناونع ددحو طاقتلالا مسا لخداً .ةمزحلا طاقتلا < امحالصإو ءاطخالا فاشكتساً ىلإ لقتنا MAC قلصولا ةمجاو رتخاو 100 ىلع تقۇملا نزخملا مجح طبضا قرداصلاو ةدراولا مزحلا قبقارمل.

| Troubleshooting - > Packet Capture |                                |
|------------------------------------|--------------------------------|
| + Add × Delete                     |                                |
| Create Packet Capture              | د                              |
| Capture Name*                      | TestPCap                       |
| Filter*                            | any 🔻                          |
| Monitor Control Plane <b>1</b>     | 0                              |
| Inner Filter Protocol              | DHCP                           |
| Inner Filter MAC                   |                                |
| Buffer Size (MB)*                  | 100                            |
| Limit by*                          | Duration The secs ~= 1.00 hour |
| Available (12) Search Q            | Selected (1)                   |
| Tw0/0/1 →                          | 😇 Tw0/0/0 🗧                    |
| Ţw0/0/2 →                          |                                |
| ▼ Tw0/0/3                          |                                |
| Te0/1/0 →                          |                                |

نمضم ةمزح طاقتلا

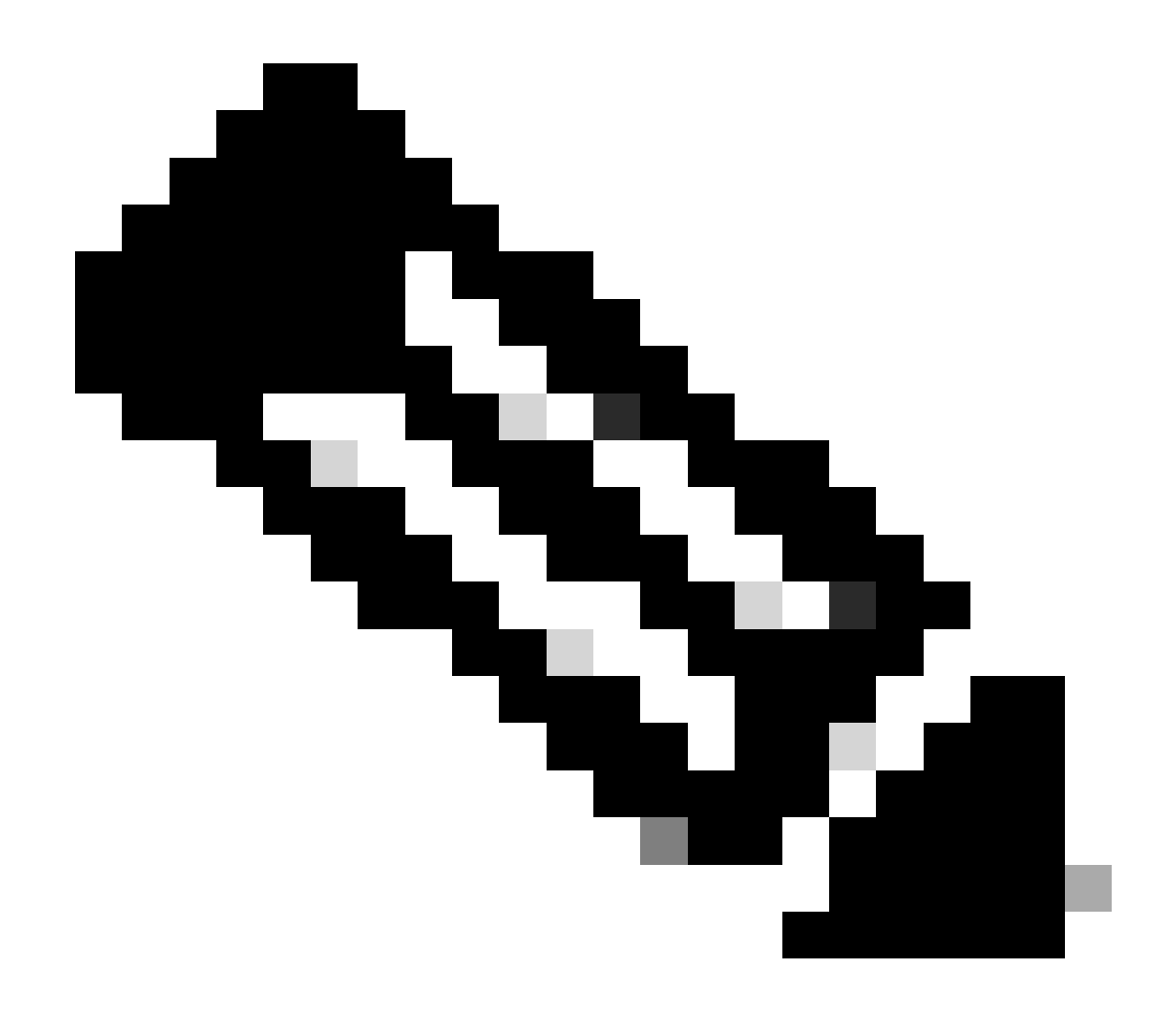

تمت يتلا تانايبلا رورم ةكرح ضرعل "تانايبلا رورم ةكرح ةبقارم" رايخلا ددح :ةظحالم ىوتسم يف امجمد مت يتلاو ماظنلل ةيزكرملا ةجلاعملا ةدحو ىلإ امميجوت ةداعإ تانايبلا.

### مزحلا طاقتلال "ءدب" ددح

| Capture Name | Interface               | Monitor Control P | Plane 🔻 | Buffer Size | Т  | Filter by | Limit       | Status   | Ţ | Action  |
|--------------|-------------------------|-------------------|---------|-------------|----|-----------|-------------|----------|---|---------|
| TestPCap     | TwoGigabitEthernet0/0/0 | No                | No      |             | 0% |           | @ 3600 secs | Inactive |   | ► Start |
|              |                         |                   |         |             |    |           |             |          |   |         |

طاقتلالا ءدب

(CLI) رماوألا رطس ةەجاو نيوكت

monitor capture TestPCap inner mac <H.H.H>
monitor capture TestPCap buffer size 100
monitor capture TestPCap interface twoGigabitEthernet 0/0/0 both
monitor capture TestPCap start

<Reporduce the issue>

monitor capture TestPCap stop

show monitor capture TestPCap

Status Information for Capture TestPCap Target Type: Interface: TwoGigabitEthernet0/0/0, Direction: BOTH Status : Inactive Filter Details: Capture all packets Inner Filter Details: Mac: 6c7e.67e3.6db9 Continuous capture: disabled Buffer Details: Buffer Type: LINEAR (default) Buffer Size (in MB): 100 Limit Details: Number of Packets to capture: 0 (no limit) Packet Capture duration: 3600 Packet Size to capture: 0 (no limit) Maximum number of packets to capture per second: 1000 Packet sampling rate: 0 (no sampling)

يجراخلا TFTP مداخ ىلإ ةمزحلا طاقتلا ريدصت

monitor capture TestPCap export tftp://<IP address>/ TestPCap.pcap

| +   | Add X Delete | e                       |   |                       |   |             |   |           |   |               |          |     |         |            |
|-----|--------------|-------------------------|---|-----------------------|---|-------------|---|-----------|---|---------------|----------|-----|---------|------------|
|     | Capture Name | Interface               | Ŧ | Monitor Control Plane | Ŧ | Buffer Size | т | Filter by | Ŧ | Limit         | Status   | Ŧ   | Action  |            |
|     | TestPCap     | TwoGigabitEthernet0/0/0 |   | No                    |   | 0%          | ) | any       |   | @ 3600 secs   | Inactive |     | ► Start | Export     |
| [4] | 4 1 ⊨ ∺      | 10 🔻                    |   |                       |   |             |   |           | E | xport Capture | - TestP  | Cap | )       | <b>x</b> 1 |
|     |              |                         |   |                       |   |             |   |           |   | Export to*    | desk     | top |         | •          |
|     |              |                         |   |                       |   |             |   |           | ( | Cancel        |          |     |         | xport      |

ةمزحلا طاقتلا ريدصت

متيو ،ةكبشلاب ليمع زاهج لصتي ،ةحجانلا MAC ةقداصم لالخ ،لاثملا ليبس ىلعو مت يتلا تاسايسلا لالخ نم RADIUS مداخ ةطساوب هب صاخلا MAC ناونع ةحص نم ققحتلا حمسي امم ،ةكبشلا ىلإ لوصولا زاهج ةطساوب لوصولا حنم متي ،ققحتلا دنعو ،اهنيوكت .قكبشلا لاصتاب

،ISE مداخ ىلإ لوصو بلط مكحتلا ةدحو لسرت ،ليمعلا نارتقا درجمبو ISE،

| 2024/07/16 | 21:12:52.711298748 | {wncd_x_R0-0}{1}: | [radius] | [17765]: | (info): | RADIUS: | Send Access-Request t |
|------------|--------------------|-------------------|----------|----------|---------|---------|-----------------------|
| 2024/07/16 | 21:12:52.711310730 | {wncd_x_R0-0}{1}: | [radius] | [17765]: | (info): | RADIUS: | authenticator 19 c6   |
| 2024/07/16 | 21:12:52.711326401 | {wncd_x_R0-0}{1}: | [radius] | [17765]: | (info): | RADIUS: | User-Name             |
| 2024/07/16 | 21:12:52.711329615 | {wncd_x_R0-0}{1}: | [radius] | [17765]: | (info): | RADIUS: | User-Password         |
| 2024/07/16 | 21:12:52.711337331 | {wncd_x_R0-0}{1}: | [radius] | [17765]: | (info): | RADIUS: | Service-Type          |
| 2024/07/16 | 21:12:52.711340443 | {wncd_x_R0-0}{1}: | [radius] | [17765]: | (info): | RADIUS: | Vendor, Cisco         |
| 2024/07/16 | 21:12:52.711344513 | {wncd_x_R0-0}{1}: | [radius] | [17765]: | (info): | RADIUS: | Cisco AVpair          |
| 2024/07/16 | 21:12:52.711349087 | {wncd_x_R0-0}{1}: | [radius] | [17765]: | (info): | RADIUS: | Framed-MTU            |
| 2024/07/16 | 21:12:52.711351935 | {wncd_x_R0-0}{1}: | [radius] | [17765]: | (info): | RADIUS: | Message-Authenticato  |
| 2024/07/16 | 21:12:52.711377387 | {wncd_x_R0-0}{1}: | [radius] | [17765]: | (info): | RADIUS: | EAP-Key-Name          |
| 2024/07/16 | 21:12:52.711382613 | {wncd_x_R0-0}{1}: | [radius] | [17765]: | (info): | RADIUS: | Vendor, Cisco         |
| 2024/07/16 | 21:12:52.711385989 | {wncd_x_R0-0}{1}: | [radius] | [17765]: | (info): | RADIUS: | Cisco AVpair          |

حلاص مدختسم لاخدإ انيدل نأل لوصولا لوبق ISE لسري

| 2024/07/16 | 21:12:52.779147404 | {wncd_x_R0-0}{1}: | [radius] | [17765]: | (info): | RADIUS: | Received from id 1812 |
|------------|--------------------|-------------------|----------|----------|---------|---------|-----------------------|
| 2024/07/16 | 21:12:52.779156117 | {wncd_x_R0-0}{1}: | [radius] | [17765]: | (info): | RADIUS: | authenticator 5d dc   |
| 2024/07/16 | 21:12:52.779161793 | {wncd_x_R0-0}{1}: | [radius] | [17765]: | (info): | RADIUS: | User-Name             |
| 2024/07/16 | 21:12:52.779165183 | {wncd_x_R0-0}{1}: | [radius] | [17765]: | (info): | RADIUS: | Class                 |
| 2024/07/16 | 21:12:52.779219803 | {wncd_x_R0-0}{1}: | [radius] | [17765]: | (info): | RADIUS: | Message-Authenticato  |

```
2024/07/16 21:12:52.779417578 {wncd_x_R0-0}{1}: [mab] [17765]: (info): [6c7e.67b7.2d29:capwap_90000005] 2024/07/16 21:12:52.779436247 {wncd_x_R0-0}{1}: [mab] [17765]: (info): [6c7e.67b7.2d29:capwap_90000005]
```

Mac ةقداصم ىلإ اەلقن مت يتلا ليمعلا جەن ةلاح لامكإ مت

```
2024/07/16 21:12:52.780181486 {wncd_x_R0-0}{1}: [client-auth] [17765]: (info): MAC: 6c7e.67b7.2d29 Cli 2024/07/16 21:12:52.780238297 {wncd_x_R0-0}{1}: [client-orch-sm] [17765]: (debug): MAC: 6c7e.67b7.2d29
```

ةحجانلا MAB ةقداصم دعب IP ملعت ةلاح يف ليمعلا

2024/07/16 21:12:55.791404789 {wncd\_x\_R0-0}{1}: [client-orch-state] [17765]: (note): MAC: 6c7e.67b7.2d2 2024/07/16 21:12:55.791739386 {wncd\_x\_R0-0}{1}: [client-iplearn] [17765]: (info): MAC: 6c7e.67b7.2d29

2024/07/16 21:12:55.794130301 {iosrp\_R0-0}{1}: [buginf] [4440]: (debug): AUTH-FEAT-SISF-EVENT: IP updat

### 

2024/07/16 21:13:11.210786952 {wncd\_x\_R0-0}{1}: [errmsg] [17765]: (info): %CLIENT\_ORCH\_LOG-6-CLIENT\_ADD

ةنمضملا ةمزحلا طاقتلا مادختساب ققحتلا

| radius          |                    |                   |                     |            |               |                     |  |  |  |
|-----------------|--------------------|-------------------|---------------------|------------|---------------|---------------------|--|--|--|
|                 | Time               | Source            | Destination         | Length     | Protocol      | Info                |  |  |  |
| 5               | 3 02:42:52.710961  | 10.76.6.156       | 10.197.224.122      |            | RADIUS        | Access-Request id=0 |  |  |  |
| 5               | 4 02:42:52.778951  | 10.197.224.122    | 10.76.6.156         |            | RADIUS        | Access-Accept id=0  |  |  |  |
| Frame           | 53: 464 bytes on w | wire (3712 bits), | 464 bytes captured  | (3712 bit  | s)            | 0                   |  |  |  |
| Ethern          | et II, Src: Cisco_ | _58:42:4b (f4:bd: | 9e:58:42:4b), Dst:  | Cisco_34:9 | 0:e7 (6c:5e:3 | 3b:34:90:e7)        |  |  |  |
| Intern          | et Protocol Versio | on 4, Src: 10.76. | 6.156, Dst: 10.197. | 224.122    |               |                     |  |  |  |
| User D          | atagram Protocol,  | Src Port: 65433,  | Dst Port: 1812      |            |               |                     |  |  |  |
| RADIUS Protocol |                    |                   |                     |            |               |                     |  |  |  |
| Code            | e: Access-Request  | (1)               |                     |            |               |                     |  |  |  |
| Pack            | ket identifier: Øx | 0 (0)             |                     |            |               |                     |  |  |  |
| Leng            | gth: 422           |                   |                     |            |               |                     |  |  |  |
| Auth            | nenticator: 19c663 | 5633a7e6b6f30070b | 02a7f753c           |            |               |                     |  |  |  |
| [The            | e response to this | request is in fr  | rame 54]            |            |               |                     |  |  |  |
| Atti            | ribute Value Pairs |                   |                     |            |               |                     |  |  |  |
| > A             | VP: t=User-Name(1) | ) l=14 val=6c7e67 | b72d29              |            |               |                     |  |  |  |
| > A             | VP: t=User-Passwo  | rd(2) l=18 val=En | crypted             |            |               |                     |  |  |  |
| > A             | VP: t=Service-Type | e(6) l=6 val=Call | -Check(10)          |            |               |                     |  |  |  |
| > A             | VP: t=Vendor-Spec: | ific(26) l=31 vnd | =ciscoSystems(9)    |            |               |                     |  |  |  |
| > A             | VP: t=Framed-MTU(1 | 12) l=6 val=1485  |                     |            |               |                     |  |  |  |
|                 |                    |                   |                     |            |               |                     |  |  |  |

RADIUS ةمزح

ليمع زاهجل MAC ةقداصم لشف ىلع لاثم

حجانلا نارتقالا دعب ليمعل MAC ةقداصم لاخدا متي

```
2024/07/17 03:20:59.842211775 {wncd_x_R0-0}{1}: [mab] [17765]: (info): [6c7e.67e3.6db9:capwap_90000005] 2024/07/17 03:20:59.842280253 {wncd_x_R0-0}{1}: [ewlc-infra-evq] [17765]: (note): Authentication Succes 2024/07/17 03:20:59.842284313 {wncd_x_R0-0}{1}: [client-auth] [17765]: (info): MAC: 6c7e.67e3.6db9 Cli 2024/07/17 03:20:59.842320572 {wncd_x_R0-0}{1}: [mab] [17765]: (info): [6c7e.67e3.6db9:capwap_90000005]
```

```
ISE يف اذه زاهجلا لاخدإ دوجو مدعل ارظن لوصولا ضفر لاسراب ISE موقيس
```

```
2024/07/17 03:20:59.842678322 {wncd_x_R0-0}{1}: [mab] [17765]: (info): [6c7e.67e3.6db9:capwap_90000005] 2024/07/17 03:20:59.842877636 {wncd_x_R0-0}{1}: [auth-mgr] [17765]: (info): [6c7e.67e3.6db9:capwap_9000
```

ا MAB لشف عم ليمعلا زاهجل بيو ةقداصم ءدب مت

```
ىلا ەيجوتلا ةداعال URL ناونع عفد متي ،HTTP GET بلط ةئيەتب ليمعلا موقي ناً درجمب
مكحتلا ةدحو ةطساوب ةقباطملا TCP لمع ةسلج لاحتنا متي ثيح ليمعلا زاەج.
```

```
2024/07/17 03:21:37.817434046 {wncd_x_R0-0}{1}: [webauth-httpd] [17765]: (info): capwap_90000005[6c7e.6
2024/07/17 03:21:37.817459639 {wncd_x_R0-0}{1}: [webauth-httpd] [17765]: (debug): capwap_90000005[6c7e.
2024/07/17 03:21:37.817466483 {wncd_x_R0-0}{1}: [webauth-httpd] [17765]: (debug): capwap_90000005[6c7e.
2024/07/17 03:21:37.817482231 {wncd_x_R0-0}{1}: [webauth-state] [17765]: (info): capwap_90000005[6c7e.6
```

```
ةئيەتب ليمعلا موقي URL ليمحتب ةحفصلا موقت نأ درجمبو ەەيجوت داعمل URL كل اليمحتب قحفصل موقي.
اەلاسرا متي يتلا لوخدلا ليجست دامتعا تانايب.
```

ISE ىلإ لوصو بلط مكحتلا زاهج لسرى

```
لوصولا لوبق ةمزح يف حلاص مدختسم مسا ةظحالم متي ثيح بيو ةقداصم هذه
```

2024/07/17 03:22:51.132347799 {wncd\_x\_R0-0}{1}: [radius] [17765]: (info): RADIUS: Send Access-Request t 2024/07/17 03:22:51.132362949 {wncd\_x\_R0-0}{1}: [radius] [17765]: (info): RADIUS: authenticator fd 40 2024/07/17 03:22:51.132368737 {wncd\_x\_R0-0}{1}: [radius] [17765]: (info): RADIUS: Calling-Station-Id 2024/07/17 03:22:51.132372791 {wncd\_x\_R0-0}{1}: [radius] [17765]: (info): RADIUS: User-Name 2024/07/17 03:22:51.132376569 {wncd\_x\_R0-0}{1}: [radius] [17765]: (info): RADIUS: Vendor, Cisco

ISE نم ەمالتسإ مت يذلا لوصولا لوبق

```
2024/07/17 03:22:51.187040709 {wncd_x_R0-0}{1}: [radius] [17765]: (info): RADIUS: Received from id 1812,
2024/07/17 03:22:51.187050061 {wncd_x_R0-0}{1}: [radius] [17765]: (info): RADIUS: authenticator d3 ac
2024/07/17 03:22:51.187055731 {wncd_x_R0-0}{1}: [radius] [17765]: (info): RADIUS: User-Name
2024/07/17 03:22:51.187059053 {wncd_x_R0-0}{1}: [radius] [17765]: (info): RADIUS: Class
2024/07/17 03:22:51.187102553 {wncd_x_R0-0}{1}: [radius] [17765]: (info): RADIUS: Message-Authenticato
```

```
ليغشتلا ةلاح ىلإ ليمعلا ةلاح لقنو ةحجان بيولا ةقداصم نوكت
```

```
2024/07/17 03:22:51.193775717 {wncd_x_R0-0}{1}: [errmsg] [17765]: (info): %CLIENT_ORCH_LOG-6-CLIENT_ADD 2024/07/17 03:22:51.194009423 {wncd_x_R0-0}{1}: [client-orch-state] [17765]: (note): MAC: 6c7e.67e3.6db
```

EPC طاقتلا لالخ نم ققحتلا

موقيو مكحتلا ةدحول يرهاظلا IP ناونع مادختساب TCP لاصتا ديكأت لامكإب ليمعلا موقي

مسا لاسراب مدختسملا موقي نأ درجمب .هيجوتلا ةداعإ لخدم ةحفص ليمحتب ليمعلا قدحو ةراداب صاخلا IP ناونع نم RADIUS لوصو بلط ةظحالم اننكمي ،رورملا ةملكو مدختسملا مكحتلا

ليمعلام موقي مكحتال قدحو ىلعو ليمعلل TCP لمع قسلج قالغاٍ متي ،قحجانال ققداصمال دعب RUN. قالح يلإ لاقتنالاب

| 15649                                                                         | 08:52:51.122979                                                                                                    | 10.76.6.150                                                                                                    | 192.0.2.1                                                                                                    |                  | TCP                                                                                                    | 58832 → 443 [SYN, ECE, CWR] Seq=0 Win=65535 Len=0 MSS=1250 WS=64 TSval=4022788869 TSecr=0 SACK_PERM                                                                                                    |
|-------------------------------------------------------------------------------|----------------------------------------------------------------------------------------------------|----------------------------------------------------------------------------------------------------|----------------------------------------------------------------------------------------------------|------------------|----------------------------------------------------------------------------------------------------|----------------------------------------------------------------------------------------------------|
| 15656                                                                         | 08:52:51.123986                                                                                                    | 192.0.2.1                                                                                                    | 10.76.6.150                                                                                                    |                  | TCP                                                                                                    | 443 → 58832 [SYN, ACK, ECE] Seq=0 Ack=1 Win=65160 Len=0 MSS=1460 SACK_PERM TSval=3313564363 TSecr=402                                                                                                    |
| 15651                                                                         | 08:52:51.125985                                                                                                    | 10.76.6.150                                                                                                    | 192.0.2.1                                                                                                    |                  | TCP                                                                                                    | 58832 → 443 [ACK] Seq=1 Ack=1 Win=131200 Len=0 TSval=4022788871 TSecr=3313564363                                                                                                    |
| 15652                                                                         | 08:52:51.126992                                                                                                    | 10.76.6.150                                                                                                    | 192.0.2.1                                                                                                    | 512              | TLSv1.2                                                                                                    | Client Hello                                                                                                    |
| 15653                                                                         | 08:52:51.126992                                                                                                    | 192.0.2.1                                                                                                    | 10.76.6.150                                                                                                    |                  | TCP                                                                                                    | 443 → 58832 [ACK] Seq=1 Ack=518 Win=64768 Len=0 TSval=3313564366 TSecr=4022788871                                                                                                    |
| 15654                                                                         | 08:52:51.126992                                                                                                    | 192.0.2.1                                                                                                    | 10.76.6.150                                                                                                    | 85,1,64          | TLSv1.2                                                                                                    | Server Hello, Change Cipher Spec, Encrypted Handshake Message                                                                                                    |
| 15655                                                                         | 08:52:51.129982                                                                                                    | 10.76.6.150                                                                                                    | 192.0.2.1                                                                                                    |                  | TCP                                                                                                    | 58832 → 443 [ACK] Seq=518 Ack=166 Win=131008 Len=0 TSval=4022788876 TSecr=3313564367                                                                                                    |
| 15656                                                                         | 08:52:51.129982                                                                                                    | 10.76.6.150                                                                                                    | 192.0.2.1                                                                                                    | 1,64             | TLSv1.2                                                                                                    | Change Cipher Spec, Encrypted Handshake Message                                                                                                    |
| 15657                                                                         | 08:52:51.130989                                                                                                    | 10.76.6.150                                                                                                    | 192.0.2.1                                                                                                    | 640              | TLSv1.2                                                                                                    | Application Data                                                                                                    |
| 15658                                                                         | 08:52:51.130989                                                                                                    | 10.76.6.150                                                                                                    | 192.0.2.1                                                                                                    | 160              | TLSv1.2                                                                                                    | Application Data                                                                                                    |
| 15659                                                                         | 08:52:51.130989                                                                                                    | 192.0.2.1                                                                                                    | 10.76.6.150                                                                                                    |                  | TCP                                                                                                    | 443 → 58832 [ACK] Seq=166 Ack=1403 Win=64000 Len=0 TSval=3313564371 TSecr=4022788876                                                                                                    |
| 15666                                                                         | 08:52:51.131981                                                                                                    | 10.76.6.156                                                                                                    | 10.197.224.122                                                                                                    |                  | RADIUS                                                                                                    | Access-Request id=3                                                                                                    |
|                                                                               |                                                                                                    |                                                                                                    |                                                                                                    |                  |                                                                                                    |                                                                                                    |
| 15663                                                                         | 08:52:51.186986                                                                                                    | 10.197.224.122                                                                                                    | 10.76.6.156                                                                                                    |                  | RADIUS                                                                                                    | Access-Accept id=3                                                                                                    |
| 1566                                                                          | 08:52:51.186986<br>08:52:51.191976                                                                                                    | 10.197.224.122<br>192.0.2.1                                                                                                    | 10.76.6.156<br>10.76.6.150                                                                                                    |                  | RADIUS<br>TCP                                                                                                    | Access-Accept id=3<br>443 → 58832 [ACK] Seq=166 Ack=1403 Win=64128 Len=948 TSval=3313564432 TSecr=4022788876 [TCP segment o                                                                                                    |
| 15665<br>15665<br>15666                                                       | 08:52:51.186986<br>08:52:51.191976<br>08:52:51.191976                                                                                                    | 10.197.224.122<br>192.0.2.1<br>192.0.2.1                                                                                                    | 10.76.6.156<br>10.76.6.150<br>10.76.6.150                                                                                                    |                  | RADIUS<br>TCP<br>TCP                                                                                                    | Access=Accept=id=3<br>443 - \$8832 [ACK] Seq=166 Ack=1403 Win=64128 Len=948 TSval=3313564432 TSecr=4022788876 [TCP segment o<br>443 - \$8832 [ACK] Seq=1114 Ack=1403 Win=64128 Len=948 TSval=3313564432 TSecr=4022788876 [TCP segment o                                                                                                    |
| 15665<br>15665<br>15667                                                       | 08:52:51.186986<br>08:52:51.191976<br>08:52:51.191976<br>08:52:51.191976                                                                                                | 10.197.224.122<br>192.0.2.1<br>192.0.2.1<br>192.0.2.1                                                                                                    | 10.76.6.156<br>10.76.6.150<br>10.76.6.150<br>10.76.6.150                                                                                                    | 2496             | RADIUS<br>TCP<br>TCP<br>TLSv1.2                                                                                                    | Access-Accept id=3<br>443 → 58832 [ACK] Seq=166 Ack=1403 Win=64128 Len=948 TSval=3313564432 TSecr=4022788876 [TCP segment o<br>443 → 58832 [ACK] Seq=1114 Ack=1403 Win=64128 Len=948 TSval=3313564432 TSecr=4022788876 [TCP segment o<br>Application Data                                                                                                    |
| 15663<br>15663<br>15663<br>15663                                              | 08:52:51.186986<br>08:52:51.191976<br>08:52:51.191976<br>08:52:51.191976<br>08:52:51.191976                                                                             | 10.197.224.122<br>192.0.2.1<br>192.0.2.1<br>192.0.2.1<br>192.0.2.1<br>192.0.2.1                                                                            | 10.76.6.156<br>10.76.6.150<br>10.76.6.150<br>10.76.6.150<br>10.76.6.150                                                                                                    | 2496<br>48       | RADIUS<br>TCP<br>TCP<br>TLSv1.2<br>TLSv1.2                                                                                                    | Access-Accept id=3<br>443 → 58832 [ACK] Seq=166 Ack=1403 Win=64128 Len=948 TSval=3313564432 TSecr=4022788876 [TCP segment o<br>443 → 58832 [ACK] Seq=1114 Ack=1403 Win=64128 Len=948 TSval=3313564432 TSecr=4022788876 [TCP segment o<br>Application Data<br>Encrypted Alert                                                                                                    |
| 15663<br>15663<br>15663<br>15663<br>15663                                     | 08:52:51.186986<br>08:52:51.191976<br>08:52:51.191976<br>08:52:51.191976<br>08:52:51.191976<br>08:52:51.192983<br>08:52:51.196980                                       | 10.197.224.122<br>192.0.2.1<br>192.0.2.1<br>192.0.2.1<br>192.0.2.1<br>192.0.2.1<br>10.76.6.150                                                             | 10.76.6.156<br>10.76.6.150<br>10.76.6.150<br>10.76.6.150<br>10.76.6.150<br>10.76.6.150<br>192.0.2.1                                                                                          | 2496<br>48       | RADIUS<br>TCP<br>TCP<br>TLSv1.2<br>TLSv1.2<br>TCP                                                                                                    | Access=Accept_id=3<br>443 - 58832 [ACK] Seq=166 Ack=1403 Win=64128 Len=948 TSval=3313564432 TSecr=4022788876 [TCP segment o<br>443 - 58832 [ACK] Seq=1114 Ack=1403 Win=64128 Len=948 TSval=3313564432 TSecr=4022788876 [TCP segment o<br>Application Data<br>Encrypted Alert<br>58832 - 443 [ACK] Seq=1403 Ack=2667 Win=128512 Len=0 TSval=4022788942 TSecr=3313564432                                                                                                    |
| 15665<br>15665<br>15665<br>15665<br>15673<br>15673                            | 08:52:51.186986<br>08:52:51.191976<br>08:52:51.191976<br>08:52:51.191976<br>08:52:51.192983<br>08:52:51.196980<br>08:52:51.196980                                       | 10.197.224.122<br>192.0.2.1<br>192.0.2.1<br>192.0.2.1<br>192.0.2.1<br>10.76.6.150<br>10.76.6.150                                                           | 10.76.6.156<br>10.76.6.150<br>10.76.6.150<br>10.76.6.150<br>10.76.6.150<br>10.76.6.150<br>192.0.2.1<br>192.0.2.1                                                                             | 2496<br>48       | RADIUS<br>TCP<br>TLSv1.2<br>TLSv1.2<br>TCP<br>TCP                                                                                                    | Access=Accept id=3<br>443 - 58832 [ACK] Seq=166 Ack=1403 Win=64128 Len=948 TSval=3313564432 TSecr=4022788876 [TCP segment o<br>443 - 58832 [ACK] Seq=1114 Ack=1403 Win=64128 Len=948 TSval=3313564432 TSecr=4022788876 [TCP segment o<br>Application Data<br>Encrypted Alert<br>58832 - 443 [ACK] Seq=1403 Ack=2667 Win=128512 Len=0 TSval=4022788942 TSecr=3313564432<br>58832 - 443 [ACK] Seq=1403 Ack=2721 Win=128512 Len=0 TSval=4022788942 TSecr=3313564432                                                                                                    |
| 15665<br>15665<br>15665<br>15665<br>15675<br>15674<br>15675                   | 08:52:51.186986<br>08:52:51.191976<br>08:52:51.191976<br>08:52:51.191976<br>08:52:51.192983<br>08:52:51.196980<br>08:52:51.196980                                       | 10.197.224.122<br>192.0.2.1<br>192.0.2.1<br>192.0.2.1<br>192.0.2.1<br>192.0.2.1<br>10.76.6.150<br>10.76.6.150<br>10.76.6.150                               | 10.76.6.156<br>10.76.6.150<br>10.76.6.150<br>10.76.6.150<br>10.76.6.150<br>192.0.2.1<br>192.0.2.1<br>192.0.2.1                                                                               | 2496<br>48       | RADIUS<br>TCP<br>TCP<br>TLSv1.2<br>TLSv1.2<br>TCP<br>TCP<br>TCP                                                                                                    | Access-Accept id=3<br>443 → 58832 [ACK] Seq=166 Ack=1403 Win=64128 Len=948 TSval=3313564432 TSecr=4022788876 [TCP segment o<br>443 → 58832 [ACK] Seq=1114 Ack=1403 Win=64128 Len=948 TSval=3313564432 TSecr=4022788876 [TCP segment o<br>Application Data<br>Encrypted Alert<br>58832 → 443 [ACK] Seq=1403 Ack=2667 Win=128512 Len=0 TSval=4022788942 TSecr=3313564432<br>58832 → 443 [ACK] Seq=1403 Ack=2721 Win=128512 Len=0 TSval=4022788942 TSecr=3313564432<br>[TCP Window Update] 58832 → 443 [ACK] Seq=1403 Ack=2714 Win=131072 Len=0 TSval=4022788942 TSecr=331356                                                                                                    |
| 15665<br>15665<br>15665<br>15665<br>15675<br>15675<br>15675<br>15675          | 08:52:51.186986<br>08:52:51.191976<br>08:52:51.191976<br>08:52:51.191976<br>08:52:51.191976<br>08:52:51.192983<br>08:52:51.196980<br>08:52:51.196980<br>08:52:51.196980 | 10.197.224.122<br>192.0.2.1<br>192.0.2.1<br>192.0.2.1<br>192.0.2.1<br>10.76.6.150<br>10.76.6.150<br>10.76.6.150                                            | 10.76.6.156<br>10.76.6.150<br>10.76.6.150<br>10.76.6.150<br>10.76.6.150<br>192.0.2.1<br>192.0.2.1<br>192.0.2.1                                                                               | 2496<br>48<br>48 | RADIUS<br>TCP<br>TCP<br>TLSv1.2<br>TLSv1.2<br>TCP<br>TCP<br>TCP<br>TLSv1.2                                                                                                    | Access=Accept id=3<br>443 - 58832 [ACK] Seq=166 Ack=1403 Win=64128 Len=948 TSval=3313564432 TSecr=4022788876 [TCP segment o<br>443 - 58832 [ACK] Seq=1114 Ack=1403 Win=64128 Len=948 TSval=3313564432 TSecr=4022788876 [TCP segment o<br>Application Data<br>Encrypted Alert<br>58832 - 443 [ACK] Seq=1403 Ack=2667 Win=128512 Len=0 TSval=4022788942 TSecr=3313564432<br>58832 - 443 [ACK] Seq=1403 Ack=2721 Win=128512 Len=0 TSval=4022788942 TSecr=3313564432<br>[TCP Window Update] 58832 - 443 [ACK] Seq=1403 Ack=2721 Win=131072 Len=0 TSval=4022788942 TSecr=331356                                                                                                    |
| 15663<br>15663<br>15663<br>15663<br>15673<br>15674<br>15675<br>15676<br>15677 | 08:52:51.186986<br>08:52:51.191976<br>08:52:51.191976<br>08:52:51.191976<br>08:52:51.192983<br>08:52:51.196980<br>08:52:51.196980<br>08:52:51.197987<br>08:52:51.197987 | 10.197.224.122<br>192.0.2.1<br>192.0.2.1<br>192.0.2.1<br>192.0.2.1<br>10.76.6.150<br>10.76.6.150<br>10.76.6.150<br>10.76.6.150<br>10.76.6.150              | 10.76.6.156<br>10.76.6.159<br>10.76.6.150<br>10.76.6.150<br>10.76.6.150<br>192.0.2.1<br>192.0.2.1<br>192.0.2.1<br>192.0.2.1<br>192.0.2.1                                                     | 2496<br>48<br>48 | RADIUS           TCP           TCP           TLSv1.2           TCP           TCP           TCP           TCP           TCP           TCP           TCP           TCP           TCP           TCP           TCP           TCP           TCP           TCP           TCP           TCP           TCP               | Access-Accept id=3<br>443 - 58832 [ACK] Seq=166 Ack=1403 Win=64128 Len=948 TSval=3313564432 TSecr=4022788876 [TCP segment o<br>443 - 58832 [ACK] Seq=1114 Ack=1403 Win=64128 Len=948 TSval=3313564432 TSecr=4022788876 [TCP segment o<br>Application Data<br>Encrypted Alert<br>58832 - 443 [ACK] Seq=1403 Ack=2667 Win=128512 Len=0 TSval=4022788942 TSecr=3313564432<br>[TCP Window Update] 58832 - 443 [ACK] Seq=1403 Ack=2721 Win=128512 Len=0 TSval=4022788942 TSecr=3313564432<br>[TCP Window Update] 58832 - 443 [ACK] Seq=1403 Ack=2721 Win=131072 Len=0 TSval=4022788942 TSecr=3313564432<br>Encrypted Alert<br>58832 - 443 [FIN, ACK] Seq=1456 Ack=2721 Win=131072 Len=0 TSval=4022788942 TSecr=3313564432                                |
| 1566<br>1566<br>1566<br>1566<br>1567<br>1567<br>1567<br>1567                  | 08:52:51.186986<br>08:52:51.191976<br>08:52:51.191976<br>08:52:51.191976<br>08:52:51.192983<br>08:52:51.196980<br>08:52:51.196980<br>08:52:51.196980<br>08:52:51.197987 | 10.197.224.122<br>192.0.2.1<br>192.0.2.1<br>192.0.2.1<br>192.0.2.1<br>10.76.6.150<br>10.76.6.150<br>10.76.6.150<br>10.76.6.150<br>10.76.6.150<br>192.0.2.1 | 10.76.6.156<br>10.76.6.150<br>10.76.6.150<br>10.76.6.150<br>10.76.6.150<br>192.0.2.1<br>192.0.2.1<br>192.0.2.1<br>192.0.2.1<br>192.0.2.1<br>192.0.2.1<br>192.0.2.1<br>192.0.2.1<br>192.0.2.1 | 2496<br>48<br>48 | RADIUS           TCP           TCP           TLSv1.2           TCP           TCP           TCP           TCP           TCP           TCP           TCP           TCP           TCP           TCP           TCP           TCP           TCP           TCP           TCP           TCP           TCP           TCP | Access=Accept id=3<br>443 - \$8832 [ACK] Seq=166 Ack=1403 Win=64128 Len=948 TSval=3313564432 TSecr=4022788876 [TCP segment o<br>443 - \$8832 [ACK] Seq=1114 Ack=1403 Win=64128 Len=948 TSval=3313564432 TSecr=4022788876 [TCP segment o<br>Application Data<br>Encrypted Alert<br>58832 - 443 [ACK] Seq=1403 Ack=2667 Win=128512 Len=0 TSval=4022788942 TSecr=3313564432<br>58832 - 443 [ACK] Seq=1403 Ack=2721 Win=128512 Len=0 TSval=4022788942 TSecr=3313564432<br>[TCP Window Update] 58832 - 443 [ACK] Seq=1403 Ack=2721 Win=131072 Len=0 TSval=4022788942 TSecr=3313564432<br>Encrypted Alert<br>58832 - 443 [FN], ACK] Seq=1456 Ack=2721 Win=131072 Len=0 TSval=4022788942 TSecr=3313564432<br>443 - \$8832 [RCT] Seq=2721 Win=0 Len=0 Len=0 |

RADIUS ةمزح عم TCP قڧدت

| 15660 08.52.51 131981 10 76 6 156                                          | 10 107 224 122                                        | RADTUS        | Access_Request id=3 |  |  |  |  |  |  |  |  |
|----------------------------------------------------------------------------|-------------------------------------------------------|---------------|---------------------|--|--|--|--|--|--|--|--|
| 15663 08:52:51, 186986 10, 197, 224, 122                                   | 10.76.6.156                                           | RADTUS        | Access-Accent id=3  |  |  |  |  |  |  |  |  |
| 15005 00.52.51.100500 10.157.224.122                                       | 10.70.0.150                                           | 100105        | Access Accept 10-5  |  |  |  |  |  |  |  |  |
|                                                                            |                                                       |               |                     |  |  |  |  |  |  |  |  |
| Frame 15660: 499 bytes on wire (3992 bits), 499 bytes captured (3992 bits) |                                                       |               |                     |  |  |  |  |  |  |  |  |
| Ethernet II, Src: Cisco_58:42:4b (f4:bd:                                   | 0e:58:42:4b), Dst: Cisco_34                           | :90:e7 (6c:5e | :3b:34:90:e7)       |  |  |  |  |  |  |  |  |
| Internet Protocol Version 4, Src: 10.76.6                                  | 5.156, Dst: 10.197.224.122                            |               |                     |  |  |  |  |  |  |  |  |
| User Datagram Protocol, Src Port: 65433,                                   | Dst Port: 1812                                        |               |                     |  |  |  |  |  |  |  |  |
| RADIUS Protocol                                                            |                                                       |               |                     |  |  |  |  |  |  |  |  |
| Code: Access-Request (1)                                                   |                                                       |               |                     |  |  |  |  |  |  |  |  |
| Packet identifier: 0x3 (3)                                                 |                                                       |               |                     |  |  |  |  |  |  |  |  |
| Length: 457                                                                |                                                       |               |                     |  |  |  |  |  |  |  |  |
| Authenticator: fd400f7e3567dc5a63cfefa                                     | ef379eeaa                                             |               |                     |  |  |  |  |  |  |  |  |
| [The response to this request is in fr                                     | ame 15663]                                            |               |                     |  |  |  |  |  |  |  |  |
| Attribute Value Pairs                                                      |                                                       |               |                     |  |  |  |  |  |  |  |  |
| AVP: t=Calling-Station-Id(31) l=19                                         | /al=6c-7e-67-e3-6d-b9                                 |               |                     |  |  |  |  |  |  |  |  |
| <pre>AVP: t=User-Name(1) l=10 val=testus</pre>                             | er                                                    |               |                     |  |  |  |  |  |  |  |  |
| AVP: t=Vendor-Specific(26) l=49 vnd                                        | =ciscoSystems(9)                                      |               |                     |  |  |  |  |  |  |  |  |
| AVP: t=Framed-IP-Address(8) l=6 val                                        | =10.76.6.150                                          |               |                     |  |  |  |  |  |  |  |  |
| AVP: t=Message=Authenticator(80) l=:                                       | <del>18 val=501b124c30216efd</del> 5973               | 3086d99f3a185 |                     |  |  |  |  |  |  |  |  |
| > AVP: t=Service-Type(6) l=6 val=Dial                                      | out-Framed-User(5)                                    |               |                     |  |  |  |  |  |  |  |  |
| > AVP: t=Vendor-Specific(26) l=29 vnd:                                     | > AVP: t=Vendor-Specific(26) l=29 vnd=ciscoSystems(9) |               |                     |  |  |  |  |  |  |  |  |
| > AVP: t=Vendor-Specific(26) l=22 vnd:                                     | =ciscoSystems(9)                                      |               |                     |  |  |  |  |  |  |  |  |

> AVP: t=User-Password(2) l=18 val=Encrypted

مدختسملا تاغوسم عم ISE ىلإ ةلسرملا RADIUS ةمزح

ةحفص ىلإ ليمعلا رورم ةكرح ەيجوت ةداعإ نم ققحتلل ليمعلا بناج نم كالسألا طاقتلا مكحتلا ةدجول بيولا مداخ/يرەاظلا IP ناونع ىلإ TCP لاصتا ديكأت ديكأت نم ققحتلاو لخدملا

|                                                                                                    | Time                                                                                                    | Source                                                          | Destination        | Length      | Protocol     | Info                                                       |  |  |  |  |
|----------------------------------------------------------------------------------------------------|----------------------------------------------------------------------------------------------------|-----------------------------------------------------------------|--------------------|-------------|--------------|------------------------------------------------------------|--|--|--|--|
| 105                                                                                                    | 08:51:34.203945                                                                                                    | 10.76.6.150                                                     | 10.76.6.145        |             | HTTP         | GET /auth/discovery?architecture=9 HTTP/1.1                |  |  |  |  |
| 108                                                                                                    | 08:51:34.206602                                                                                                    | 10.76.6.145                                                     | 10.76.6.150        |             | HTTP         | HTTP/1.1 200 OK (text/html)                                |  |  |  |  |
| 234                                                                                                    | 08:51:39.028084                                                                                                    | 10.76.6.150                                                     | 7.7.7.7            |             | HTTP         | GET / HTTP/1.1                                             |  |  |  |  |
| 236                                                                                                    | 08:51:39.031420                                                                                                    | 7.7.7.7                                                         | 10.76.6.150        |             | HTTP         | HTTP/1.1 200 OK (text/html)                                |  |  |  |  |
| Frame 1                                                                                                    | rame 108: 703 bytes on wire (5624 bits), 703 bytes captured (5624 bits) on interface en0, id 0                                                                                                    |                                                                 |                    |             |              |                                                            |  |  |  |  |
| Etherne                                                                                                    | Ethernet II, Src: Cisco_34:90:e7 (6c:5e:3b:34:90:e7), Dst: Apple_e3:6d:b9 (6c:7e:67:e3:6d:b9)                                                                                                    |                                                                 |                    |             |              |                                                            |  |  |  |  |
| Interne                                                                                                    | t Protocol Versio                                                                                                    | n 4, Src: 10.76.6.                                              | 145, Dst: 10.76.6. | 150         |              |                                                            |  |  |  |  |
| Transmi                                                                                                    | Transmission Control Protocol, Src Port: 80, Dst Port: 58811, Seg: 1, Ack: 107, Len: 637                                                                                                    |                                                                 |                    |             |              |                                                            |  |  |  |  |
| Hyperte                                                                                                    | xt Transfer Proto                                                                                                    | col                                                             |                    |             |              |                                                            |  |  |  |  |
| Line-ba                                                                                                    | sed text data: te                                                                                                    | xt/html (9 lines)                                               |                    |             |              |                                                            |  |  |  |  |
| <htm< td=""><td>L&gt;<meta http-equi<="" td=""/><td>v="Content-Type" c</td><td>ontent="text/html;</td><td>charset=ut</td><td>f-8" name="</td><td>viewport" content="width=device-width, initial-scale=1"&gt;\n</td></td></htm<> | L> <meta http-equi<="" td=""/> <td>v="Content-Type" c</td> <td>ontent="text/html;</td> <td>charset=ut</td> <td>f-8" name="</td> <td>viewport" content="width=device-width, initial-scale=1"&gt;\n</td> | v="Content-Type" c                                              | ontent="text/html; | charset=ut  | f-8" name="  | viewport" content="width=device-width, initial-scale=1">\n |  |  |  |  |
| <heai< td=""><td>D&gt;\n</td><td></td><td></td><td></td><td></td><td></td></heai<>                                                                                                    | D>\n                                                                                                    |                                                                 |                    |             |              |                                                            |  |  |  |  |
| <tit< td=""><td>E&gt; Web Authentic</td><td>ation Redirect<td>TLE&gt;\n</td><td></td><td></td><td></td></td></tit<>                                                                                                    | E> Web Authentic                                                                                                    | ation Redirect <td>TLE&gt;\n</td> <td></td> <td></td> <td></td> | TLE>\n             |             |              |                                                            |  |  |  |  |
| <met.< td=""><td>A http-equiv="Cac</td><td>he-control" conten</td><td>t="no-cache"&gt;\n</td><td></td><td></td><td></td></met.<>                                                                                                | A http-equiv="Cac                                                                                                    | he-control" conten                                              | t="no-cache">\n    |             |              |                                                            |  |  |  |  |
| <met.< td=""><td>A http-equiv="Pra</td><td>ama" content="no-c</td><td>ache"&gt;\n</td><td></td><td></td><td></td></met.<>                                                                                                    | A http-equiv="Pra                                                                                                    | ama" content="no-c                                              | ache">\n           |             |              |                                                            |  |  |  |  |
| <met.< td=""><td colspan="9">META http-equiv="Expires" content="-1"&gt;\n</td></met.<>                                                                                                    | META http-equiv="Expires" content="-1">\n                                                                                                    |                                                                 |                    |             |              |                                                            |  |  |  |  |
| < MET                                                                                                    | A http-equiv="ref                                                                                                    | resh" content="1;                                               | URL=https://192.0. | 2.1/login.h | tml?redirect | t=http://10.76.6.145/auth/discovery?architecture=9">\n     |  |  |  |  |
| <td>AD&gt;∖n</td> <td></td> <td></td> <td></td> <td></td> <td></td>                                                                                                    | AD>∖n                                                                                                    |                                                                 |                    |             |              |                                                            |  |  |  |  |
| <td colspan="9"></td>                                                                                                    |                                                                                                    |                                                                 |                    |             |              |                                                            |  |  |  |  |

ميجوتالا قداع ال URL ناونع نم ققحتال ليمعال بناج طاقتال

## مكحتلا ةدحول يرهاظلا IP ناونعل TCP ةحفاصم ءاشنإب ليمعلا موقي

|    | Time              | Source      | Destination | Length | Protocol | Info                                                                                             |
|----|-------------------|-------------|-------------|--------|----------|--------------------------------------------------------------------------------------------------|
| 11 | 5 08:51:34.208377 | 10.76.6.150 | 192.0.2.1   |        | тср      | 58812 → 443 [SYN, ECE, CWR] Seq=0 Win=65535 Len=0 MSS=1460 WS=64 TSval=3224314628 TSecr=0 SACK_P |
| 11 | 7 08:51:34.211190 | 192.0.2.1   | 10.76.6.150 |        | TCP      | 443 → 58812 [SYN, ACK, ECE] Seq=0 Ack=1 Win=65160 Len=0 MSS=1250 SACK_PERM TSval=3313491061 TSec |
| 11 | 8 08:51:34.211275 | 10.76.6.150 | 192.0.2.1   |        | TCP      | 58812 → 443 [ACK] Seq=1 Ack=1 Win=131200 Len=0 TSval=3224314631 TSecr=3313491061                 |
| 12 | 0 08:51:34.212673 | 10.76.6.150 | 192.0.2.1   | 512    | TLSv1.2  | Client Hello                                                                                     |
| 17 | 2 08:51:34.217896 | 192.0.2.1   | 10.76.6.150 |        | тср      | 443 → 58812 [ACK] Seq=1 Ack=518 Win=64768 Len=0 TSval=3313491066 TSecr=3224314632                |
| 12 | 4 08:51:34.220834 | 192.0.2.1   | 10.76.6.150 | 89,830 | TLSv1.2  | Server Hello, Certificate                                                                        |
| 10 | 5 AR+51+34 220835 | 107 0 7 1   | 10 76 6 150 | 783 4  | TI Sv1 2 | Server Key Exchange Server Hello Done                                                            |

بيولا مداخو ليمعلا نيب TCP لاصتا ديكأت

### ،ةحجانلا بيولا ةقداصم دعب لمعلا ةسلج قالغإ مت

| 144 | 08:51:34.235915 | 10.76.6.150 | 192.0.2.1   | TCP        | [TCP Window Update] 58812 → 443 [ACK] Seq=1145 Ack=10183 Win=131072 Len=0 TSval=3224314655 TSc |
|-----|-----------------|-------------|-------------|------------|------------------------------------------------------------------------------------------------|
| 145 | 08:51:34.235996 | 10.76.6.150 | 192.0.2.1   | 52 TLSv1.2 | Encrypted Alert                                                                                |
| 146 | 08:51:34.236029 | 10.76.6.150 | 192.0.2.1   | TCP        | 58812 - 443 [FIN, ACK] Seq=1202 Ack=10183 Win=131072 Len=0 TSval=3224314655 TSecr=3313491084   |
| 147 | 08:51:34.238965 | 192.0.2.1   | 10.76.6.150 | 52 TLSv1.2 | Encrypted Alert                                                                                |
| 148 | 08:51:34.238966 | 192.0.2.1   | 10.76.6.150 | TCP        | 443 → 58812 [FIN, ACK] Seq=10240 Ack=1203 Win=64256 Len=0 TSval=3313491089 TSecr=3224314655    |

بيولا ةقداصم لامكاب ليمعلا موقي نأ دعب TCP لمع ةسلج قالغا مت

## ةلص تاذ ةلاقم

<u>قېلحملا قكېشلا يف مكحتلا تادحو ىلع لجسلا عېمجتو قېكلساللا ءاطخالا چېحصت مەف</u> <u>مېلاملال Catalyst 9800</u>

<u>9800 ىلع بيولا ىلا ةدنتسملا ةقداصملا</u>

<u>9800 ىلع قېلحملا بېولا ققداصم نېوكت</u>

ةمجرتاا مذه لوح

تمجرت Cisco تايان تايانق تال نم قعومجم مادختساب دنتسمل اذه Cisco تمجرت ملاعل العامي عيمج يف نيم دختسمل لمعد يوتحم ميدقت لقيرشبل و امك ققيقد نوكت نل قيل قمجرت لضفاً نأ قظعالم يجرُي .قصاخل امهتغلب Cisco ياخت .فرتحم مجرتم اممدقي يتل القيفارت عال قمجرت اعم ل احل اوه يل إ أم اد عوجرل اب يصوُتو تامجرت الاذة ققد نع اهتي لوئسم Systems الما يا إ أم الا عنه يل الان الانتيام الال الانتيال الانت الما